# PREVAILING WAGE INTENT & AFFIDAVIT System

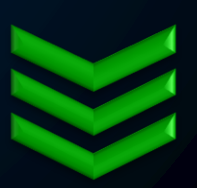

## Step-by-step instructions

Access and navigate through this secured system to streamline your interactions with L&I on public works projects.

Last Updated: January 2020

Prevailing Wage Program

360.902.5335

PW1@Lni.wa.gov

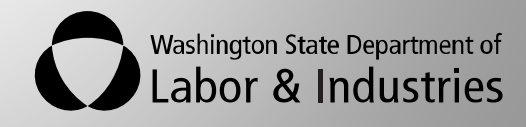

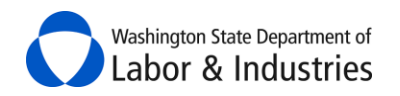

# **Table of Contents**

| INTRODUCTION                                       |   |
|----------------------------------------------------|---|
| Feedback                                           |   |
| Assistance                                         | 1 |
| Revision History                                   | 1 |
| NAVIGATING THIS INSTRUCTIONS GUIDE                 | 2 |
| ACCESSING PWIA                                     |   |
| Yes, I have an existing account                    |   |
| No, I don't have any existing accounts.            |   |
| Complete Set Up<br>I have a PWIA account           |   |
| NAVIGATING THE PWIA SYSTEM                         |   |
| LEFT-HAND SECTION                                  |   |
| MIDDLE SECTION                                     |   |
| SEARCH OPTIONS                                     |   |
| SORT OPTIONS                                       |   |
| Show More Rows                                     | 9 |
| Show Next/Previous Page of Records                 |   |
| Information Buttons                                |   |
| ORANGE EXCLAMATION MARKS                           |   |
| Plus or Minus Signs                                |   |
| FILE A STATEMENT OF INTENT TO PAY PREVAILING WAGES |   |
| FILE AN AFFIDAVIT OF WAGES PAID                    |   |
| REQUIRED TRAINING                                  |   |
| CHECK CONTRACTOR STATUS                            |   |
| VERIFY WORKERS' COMP COVERAGE                      |   |
| ITEMS AWAITING YOUR ACTION                         |   |
| MY INTENTS & AFFIDAVITS                            |   |
| Show only Intents/Affidavits/Combined Forms        |   |
| SEARCH STATUS OF MY INTENTS & AFFIDAVITS           |   |
| MY PROJECTS                                        |   |
| VIEWING A PROJECT                                  |   |
| Project Tab                                        |   |
| Project Overview                                   |   |
| Project Structure                                  |   |
| Fmail Notifications                                |   |
|                                                    |   |

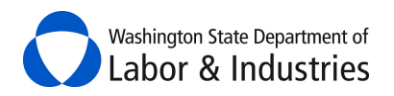

| INTENTS NOT FILED TAB                                                          |          |
|--------------------------------------------------------------------------------|----------|
| Affidavits Not Filed Tab                                                       |          |
| UTILIZATION TAB                                                                |          |
| Apprentice Utilization                                                         |          |
| Based on Affidavits                                                            |          |
| KEPORTS                                                                        |          |
| Messages Tab                                                                   |          |
| Create a New Message                                                           |          |
| Reply to a Message                                                             |          |
| Search All Messages                                                            |          |
| Unfollow a Message                                                             | 26<br>27 |
| Download All Messages                                                          |          |
| FILES TAB                                                                      |          |
| Add a File                                                                     |          |
| Edit a File                                                                    |          |
| Search All Files                                                               |          |
|                                                                                |          |
| MY CERTIFIED PAYROLL                                                           |          |
| GENERAL REQUIREMENTS FOR CERTIFIED PAYROLL REPORTS                             |          |
| CREATE A WEEKLY CERTIFIED PAYROLL REPORT                                       |          |
| Step 1: Add employees and rates of pay                                         |          |
| Step 2: Enter hours worked and deductions                                      |          |
| CREATE A NO WORK PERFORMED REPORT                                              |          |
| ADD A NEW EMPLOYEE TO MY CERTIFIED PAYROLL REPORT                              |          |
| CHOOSING EXISTING EMPLOYEES FOR MY CERTIFIED PAYROLL REPORT                    |          |
| VIEW FILED CERTIFIED PAYROLL REPORTS                                           |          |
| Amend a Certified Payroll Report                                               |          |
| MANAGE MY EMPLOYEES FOR CERTIFIED PAYROLL REPORTS                              |          |
| MANAGE TEN HOUR WORKDAY (4-10) AGREEMENTS                                      |          |
| Upload 4-10 Agreement                                                          |          |
| Owners with No Employees                                                       |          |
| SUBMIT CERTIFIED PAYROLL REPORTS TO INTERESTED PARTIES                         |          |
| Submit Report(s) to the Awarding Agency, Prime Contractor, and L&I             |          |
| Submit Report to Other Interested Parties                                      | 51<br>51 |
| SUCIAL SECURITY NUMBER ON CERTIFIED PATROLL REPORTS                            |          |
| VIEW MY SUBLONTRACTOR S CERTIFIED PAYROLL REPORTS - PRIME CONTRACTORS ONLY     |          |
| KEQUEST CERTIFIED PAYROLL KEPORTS FROM SUBCONTRACTORS – PRIME CONTRACTORS UNLY |          |
| VIEW REQUESTS FOR CERTIFIED PAYROLL REPORTS – PRIME CONTRACTORS ONLY           |          |
| SATISFY MY REQUESTS FOR CERTIFIED PAYROLL REPORTS – PRIME CONTRACTORS ONLY     |          |
| MANAGE PWIA ACCESS                                                             |          |

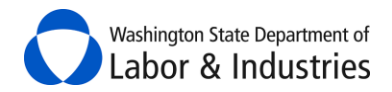

## Introduction

Public works contracts in Washington State require each and every business on the project file a *Statement of Intent to Pay Prevailing Wages* (intent), and *Affidavit of Wages Paid* (affidavit) forms. The forms are filed with L&I and, once they are approved, are submitted by the business to the agency administering the contract. Find more information about the requirements for filing these forms <u>here</u>.

The following instructions will help you file your intent and affidavit forms online using L&I's **Prevailing Wage Intent and Affidavit** (PWIA) system.

## **Feedback**

Please let us know how the system and/or these instructions work for you by completing a <u>two-minute</u> <u>survey</u>. Your feedback is greatly appreciated and will help us improve our online services.

## Assistance

Contact the Prevailing Wage Program at <u>PW1@Lni.wa.gov</u> or 360.902.5335 if assistance is needed with accessing or using this system.

| Date          | Summary of Changes                                                                                                    | Page(s)              |
|---------------|----------------------------------------------------------------------------------------------------|----------------------|
| January 2020  | Updated <u>My Certified Payroll</u> section<br>to reflect the new law                                                                 | 31, 52               |
| December 2019 | Add <u>Owners with No Employees</u> section                                                                                           | 50                   |
| June 2019     | Updated <u>Utilization Tab</u> section                                                                                                | 21                   |
| May 2019      | Updated <u>Complete Setup</u> section<br>Added <u>Required Training</u> section<br>Added <u>Verify Workers' Comp Coverage</u> section | 4-6<br>12<br>14      |
| April 2019    | Added <u>Messages Tab</u> section<br>Added <u>Files Tab</u> section<br>Updated images                                                 | 18<br>23<br>Multiple |
| February 2019 | Added <u>Utilization Tab</u> section                                                                                                  | 17                   |

## **Revision History**

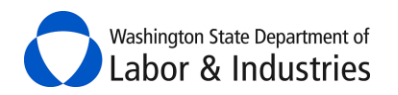

## **Navigating This Instructions Guide**

We have created three different ways for you to quickly and easily find instructions on a particular feature within your PWIA system:

- 1. Select a feature/topic within the <u>Table of Contents</u> on the previous page to navigate to that section.
- 2. Use **Bookmarks** to navigate to different sections.
  - A. If you are viewing these instructions on our website, move your mouse to the top right-hand corner of the page and a black bar will appear.

Select the flag and then the topic/feature you wish to learn more about.

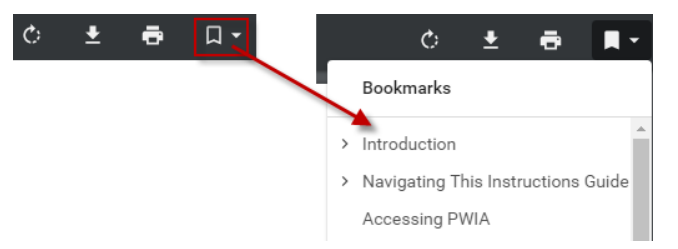

B. If you saved these instructions to your computer, select the panel on the right-hand side.Select the flag and then the topic/feature you wish to learn more about.

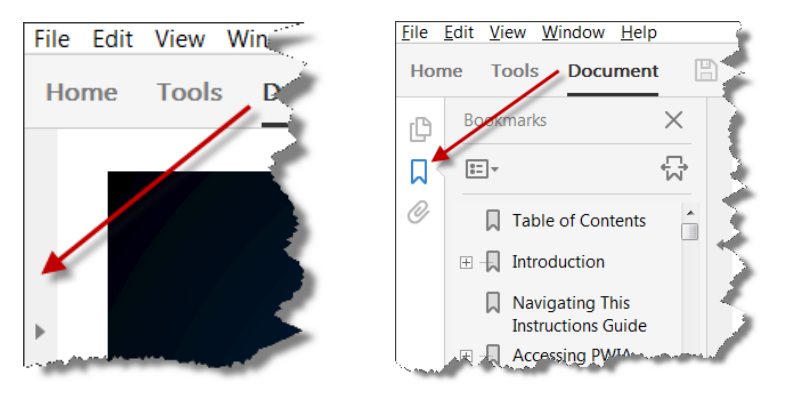

**3.** Press CTRL+F to open a dialog box to search this guide. Type in the feature/topic you wish to learn about and then either press ENTER or select the Previous, Next, or arrows within the dialog box to navigate through the results.

#### Google

#### **Internet Explorer**

| $\sim \times \mathbf{x}$ | Find: | Previous | Next |
|--------------------------|-------|----------|------|

#### Adobe Acrobat

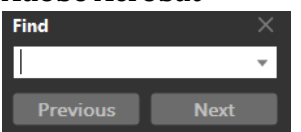

Select underlined text in light blue to go to that section of this guide.

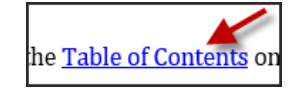

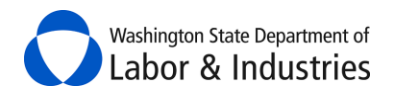

## **Accessing PWIA**

The **Prevailing Wage Intent & Affidavit** (PWIA) system is easily accessible through **My L&I** or **SecureAccess Washington** (SAW).

Do you have an existing <u>My L&I</u> or <u>SecureAccess Washington (SAW)</u> account? Select your answer below to view further instructions:

YES NO I Have a PWIA Account

#### Yes, I have an existing account.

1. Use your login information from either system to log in to My L&I.

2. Select My Profile in the top-right hand corner.

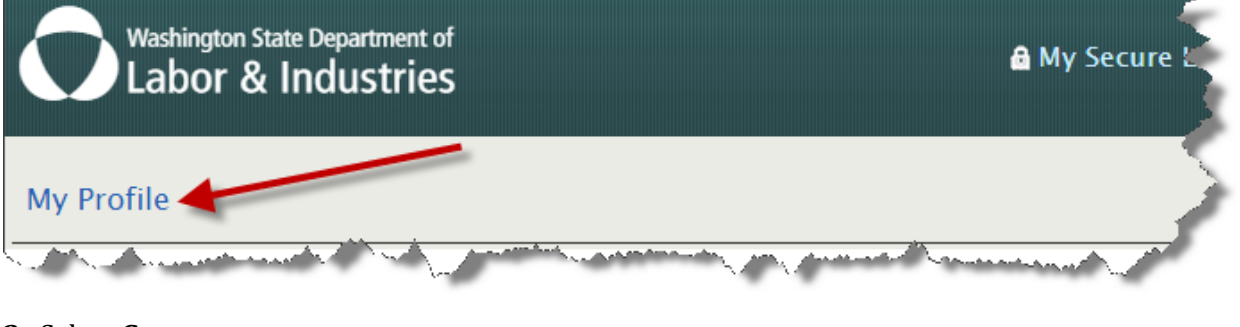

3. Select Get more access.

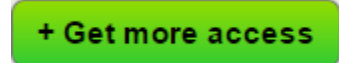

**4.** Go to the <u>Complete Set Up</u> section below for instructions on how to complete set up.

#### No, I don't have any existing accounts.

- **1.** Go to <u>My L&I</u> to set up your account and activate your profile.
- **2**. Log back into <u>My L&I</u> and select **Complete set-up**.

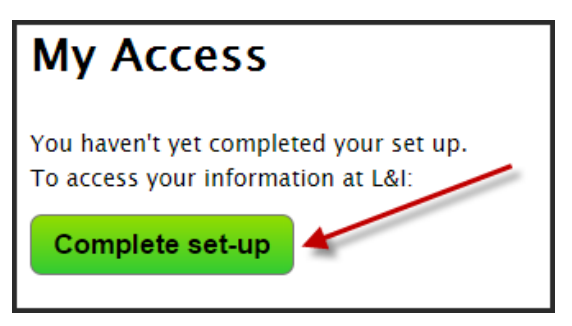

**3.** Go to the <u>Complete Set Up</u> section below for instructions on how to complete set up.

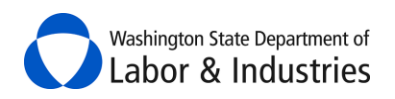

#### Complete Set Up

**1.** Select **Employer or representative** in the pop-up menu, then click **Continue**.

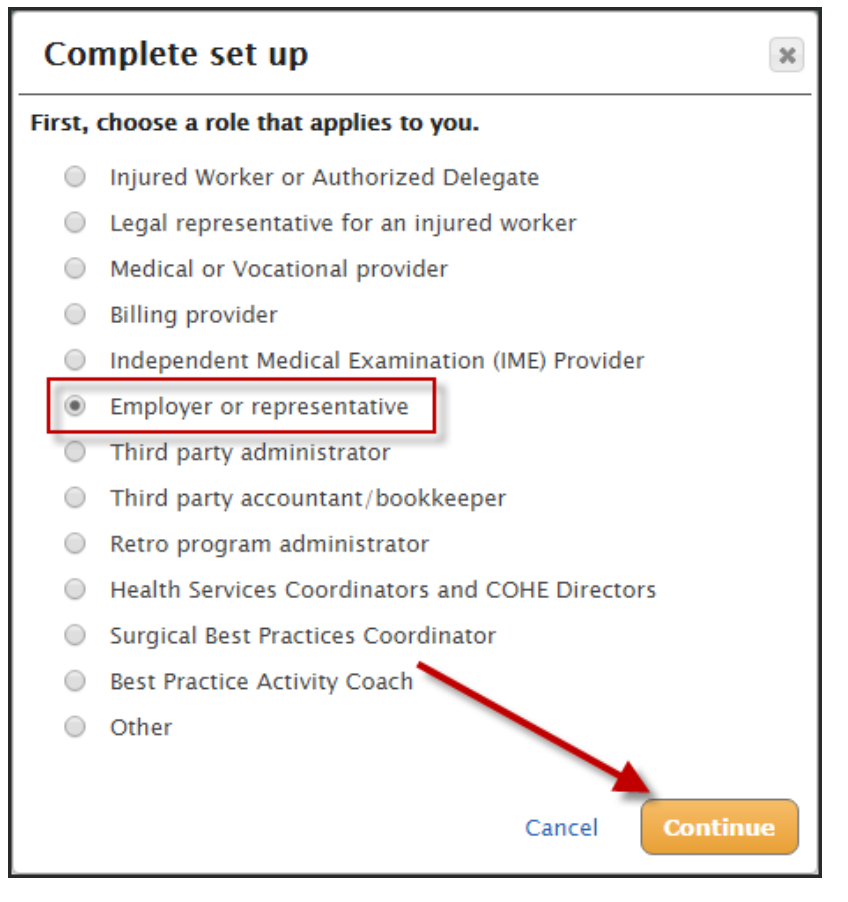

2. Select File prevailing wage intents and affidavits.

| Complete set up                                                    |                                                 | ×        |
|--------------------------------------------------------------------|-------------------------------------------------|----------|
| Enter the following to gain ac                                     | ccess:                                          |          |
| WA UBI number                                                      |                                                 |          |
|                                                                    | Back                                            | Continue |
| You may complete the follow<br>File prevailing wage intents        | <b>ing tasks right away</b> :<br>and affidavits |          |
| <ul> <li>Electronic Permits &amp; Inspect</li> </ul>               | tions (EPIS)                                    |          |
| <ul> <li>Manage continuing education<br/>administrators</li> </ul> | on for self-insurance o                         | laim     |

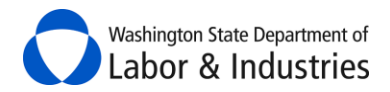

3. Select Continue to complete your security profile.

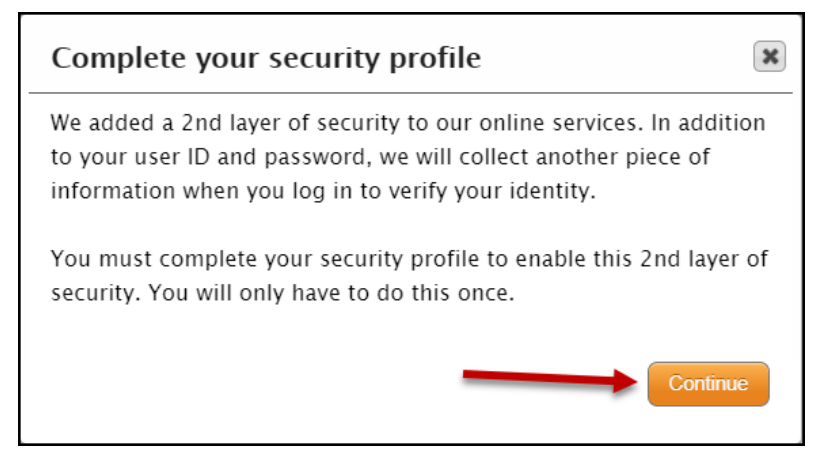

4. Enter a back-up email address then select **Continue**.

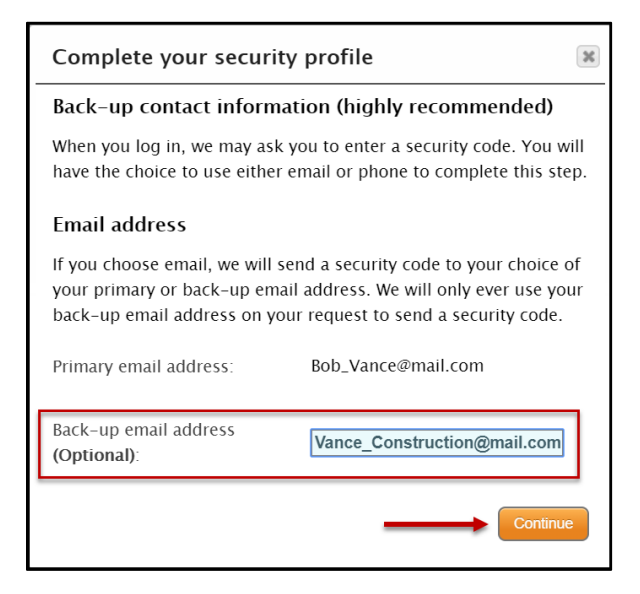

5. Enter in a back-up phone number then select **Continue**.

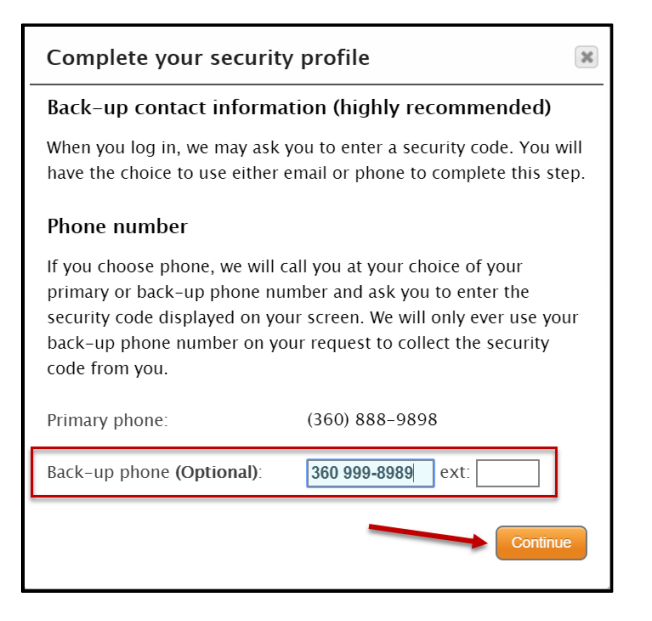

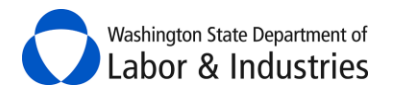

6. Confirm the use of your computer then select **Continue** to complete your security profile.

| Complete your security pr                                      | ofile                        | × |
|----------------------------------------------------------------|------------------------------|---|
| You have successfully set up information:                      | ) the following login        |   |
| Phone Numbers                                                  |                              |   |
| Primary:                                                       | +1 - 3608889898              |   |
| Back-up:                                                       | +1 - 3609998989              |   |
| Email Addresses                                                |                              |   |
| Bob_Vance@mail.com                                             |                              |   |
| Vance_Construction@mail.com                                    |                              |   |
| Would You Like Us to Remen                                     | nber this Computer?          |   |
| • Yes. I plan to use this computer account.                    | r in the future to access my |   |
| No. This is a public computer o<br>often to access my account. | r one I do not plan on using |   |
|                                                                | edit Continue                |   |

**7.** Complete all required information to include your *Contractor Registration Number*, if your company is a licensed contractor.

| PWIA Registration                     |          |
|---------------------------------------|----------|
| First Name <mark>(required)</mark>    |          |
| Middle Name                           |          |
| Last Name <mark>(required)</mark>     |          |
| Phone Number (required)               | Ext      |
| Email Address <mark>(required)</mark> |          |
| Company Name <mark>(required)</mark>  |          |
| Company UBI (required)                |          |
| Company Registration Number           |          |
| Cancel                                | Register |
|                                       |          |

8. Select Register.

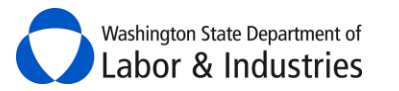

#### 9. Review the *Disclaimer* and select Accept.

By accepting below, I

- Certify that I am an authorized representative of the company for which I submit Intents and Affidavits through the Prevailing Wage Intent & Affidavit system.
- Certify that all information I provide is correct and that all workers are paid no less than the prevailing wage rate as determined by the industrial statistician of the Department of Labor & Industries.
- Understand that contractors who violate prevailing wage laws, i.e. incorrect classification/scope of work, improper payment of prevailing wages, etc., are subject to fines and/or debarment and will be required to pay back wages due to workers.
- Approval of Intents and Affidavits will be based on the information provided by you. It does not signify approval of the classifications of labor used by the contractor.

| Accept | Decline |  |
|--------|---------|--|
|        |         |  |

10. You are now ready to use the PWIA system!

#### I have a PWIA account.

1. Log in to your account and select My tasks.

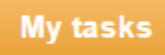

2. Select View My Public Works Projects.

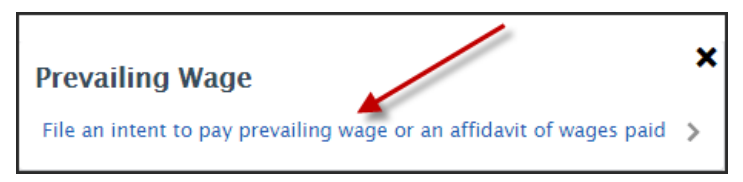

3. Review the Disclaimer and select Accept

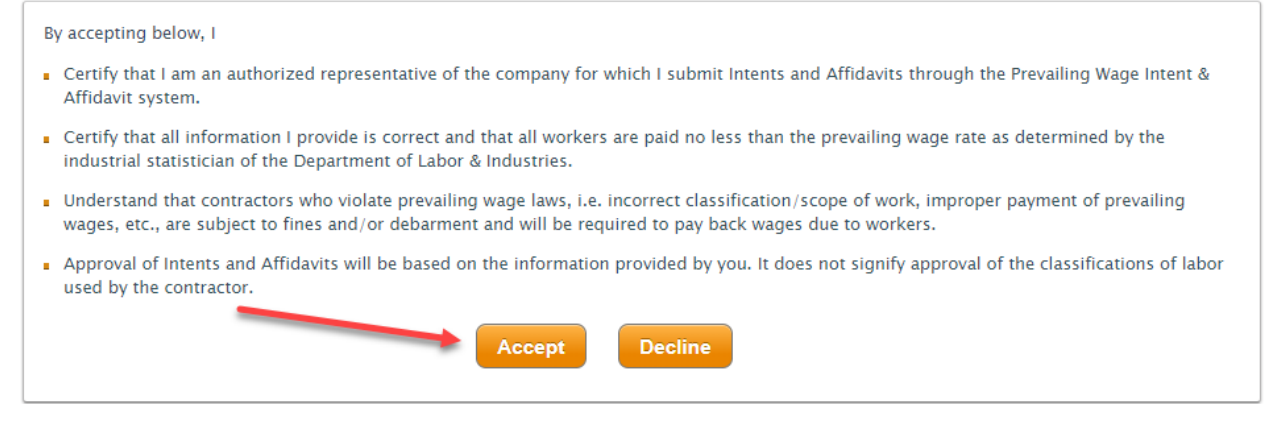

4. You are now ready to use the PWIA system!

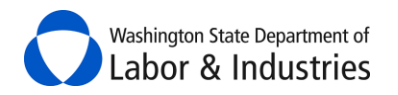

## Navigating the PWIA System

## **Left-Hand Section**

Use the quick actions located on the left-hand side of PWIA to help you quickly file intents, affidavits, and certified payroll reports plus review apprentice utilization reports and verify your workers' compensation coverage. We have also included links to key websites at L&I to help you on public works projects.

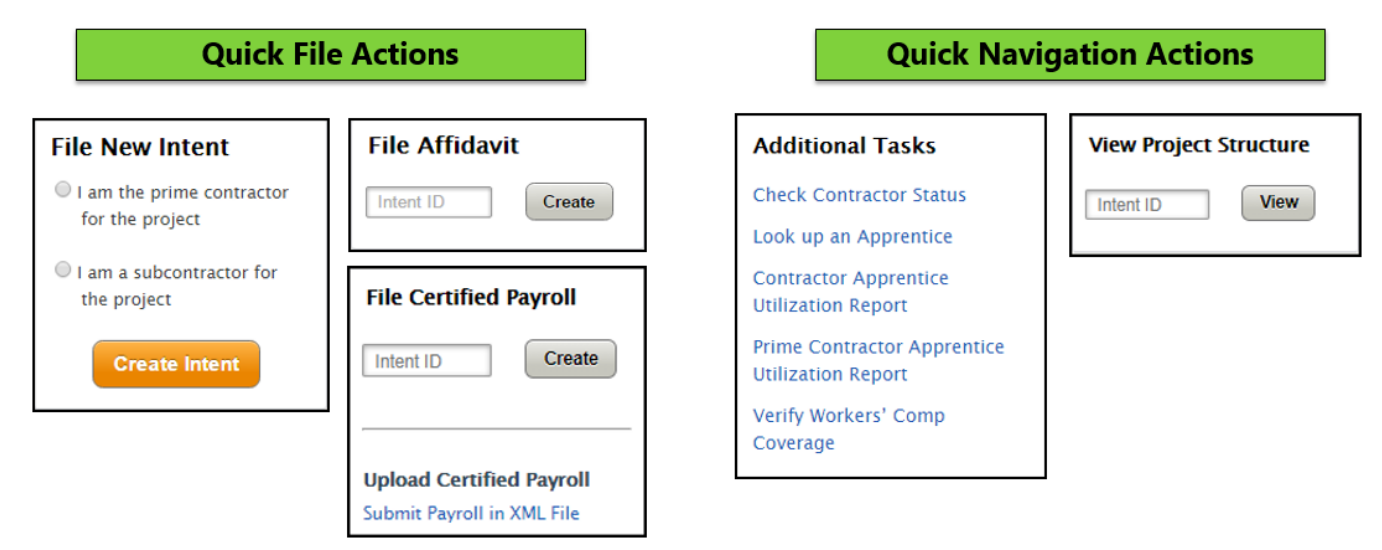

## **Middle Section**

Use the middle section to view pending actions, view intents and affidavits, access project information, and file/view certified payroll reports.

| Items Awaiting Your Action | ! 6 🛨 |
|----------------------------|-------|
| My Intents and Affidavits  | 24 🛨  |
| My Projects                | 12 🛨  |
| My Certified Payroll       | 8 🛨   |

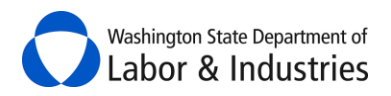

## **Search Options**

We have included more search areas and options to help you find a form, project, awarding agency, etc. Use partial words/numbers to get more results. Use exact/full names or numbers to get less results.

| Search My Intents and Affidavits |                                                                                                    |                            |  |
|----------------------------------|----------------------------------------------------------------------------------------------------|----------------------------|--|
| Intent or Affidavit ID           | Search Intents or Affidavits                                                                                                    | Intent or Affidavit Status |  |
| Intent or Affidavit Id           | Both Intents and Affidavits <ul> <li>The second second se</li></ul> | Any 🔻                      |  |
| Project Name or Contract No.     | Awarding Agency                                                                                                    | Submitted From To          |  |
| Project Name or Contract         | Awarding Agency                                                                                                    | mm-dd-yyyy mm-dd-yyyy      |  |

## **Sort Options**

Select a column header to sort the information in ascending or descending order. The arrow next to the column identifies which column is currently sorted and if it is sorted in ascending or descending order.

| Form                | Project                                                                       | Submit Date | Form Status                                        | Related Forms & Actions |
|---------------------|-------------------------------------------------------------------------------|-------------|----------------------------------------------------|-------------------------|
| Affidavit<br>123456 | Tower Repairs<br>ISLAND COUNTY PUBLIC WORKS<br>Contract No: 2017-ABCD         | 2/3/2017    | This column has been<br>sorted in ascending order. |                         |
| Intent<br>654321    | Tower Dock Replacement<br>ISLAND COUNTY PUBLIC WORKS<br>Contract No: 2016-XYZ | 2/2/2017    |                                                    |                         |

## **Show More Rows**

Select the drop down above the search results to show more rows.

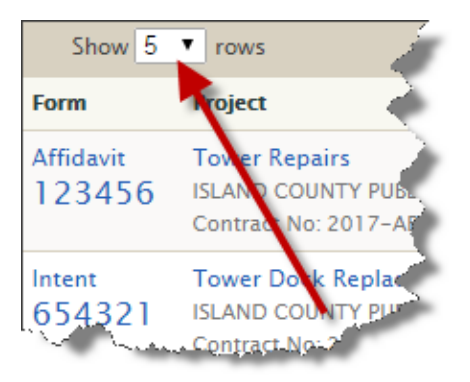

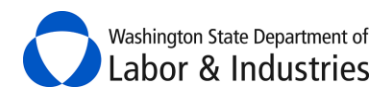

## Show Next/Previous Page of Records

Select the **Next** or **Previous** buttons above the search results to show additional pages of records.

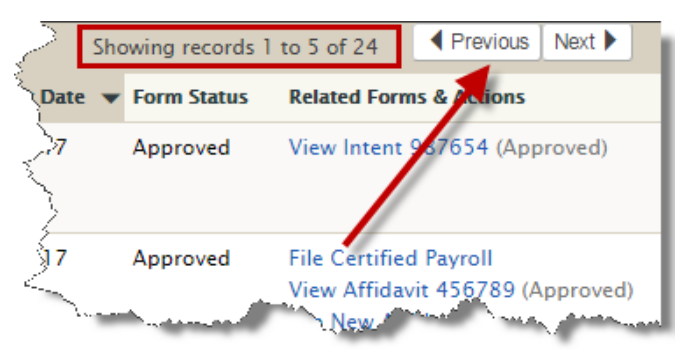

## **Information Buttons**

Hover over or select 1 to display help text.

| In what city (or nearest city) wi | II the work be performed?                                                                                               |
|-----------------------------------|----------------------------------------------------------------------------------------------------|
|                                   | 1 Information                                                                                                    |
|                                   | Enter the city where work will be performed, or 'outside city limits', if applicable. You may enter more than one city. |

## **Orange Exclamation Marks**

<sup>!</sup> These orange exclamation marks mean there are alerts or actions that need to be viewed and/or addressed. Additional information may need to be gathered to substantiate the alert.

## **Plus or Minus Signs**

• Select the plus sign to expand the section and see more information.

Select the minus sign to collapse the section and hide the information.

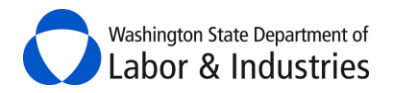

## File a Statement of Intent to Pay Prevailing Wages

Before filing your *Statement of Intent to Pay Prevailing Wages* (intent) form, you will first need to determine if you are the prime contractor or subcontractor on the project. Prime contractors will first need to review their <u>Items Awaiting Your Action</u> to see if the awarding agency has already begun the intent for you. If it has been started, then select **File Intent** next to the project details to finish filing the form. Otherwise, go to the quick action *File New Intent* box, select the appropriate option, and then select **Create Intent**.

| File New Intent                              |   |
|----------------------------------------------|---|
| I am the prime contractor<br>for the project | 1 |
| I am a subcontractor for<br>the project      | i |
| Create Intent                                |   |

## File an Affidavit of Wages Paid

The system now has two different ways to file your *Affidavit of Wages Paid* form. It also alerts you if there is already an affidavit filed for the intent to prevent any duplicate forms being filed by accident.

**1.** Use the quick action <u>File Affidavit</u> box on the left-hand side. Input your intent number and select **Create**.

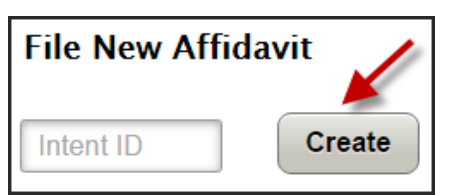

2. Go to My Intents & Affidavits section, search for the intent, and select File Affidavit.

| Intent | Tower Dock Replacement        | 9/13/2016 | Approved | View Certified Payroll |
|--------|-------------------------------|-----------|----------|------------------------|
| 123456 | EASTERN WASHINGTON UNIVERSITY | -         |          | File Certified Payroll |
|        | Contract No: 2015T            |           |          | File Affidavit         |

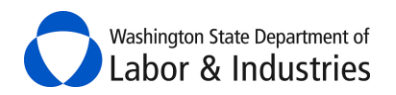

## **Required Training**

Businesses who are required to have training before bidding and/or performing work on public works projects can easily take online training at their own pace to meet the requirement. You must watch and complete all 5 videos to meet the requirement. Learn more about this training requirement

*Tip:* If you are exempt or have already completed this training, feel free to still take this training to learn about prevailing wage and public works.

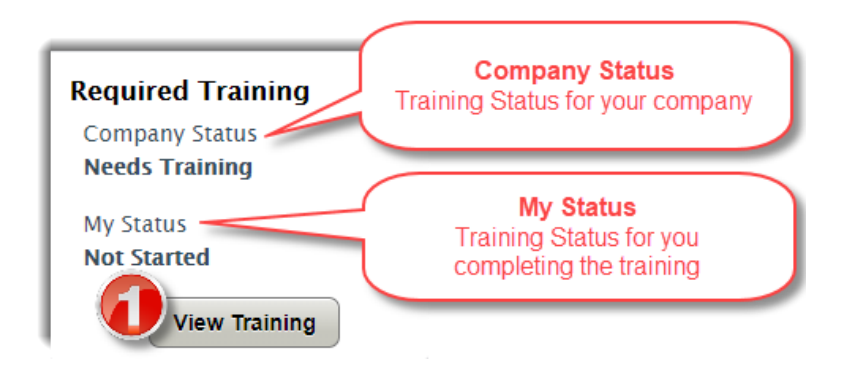

- 1. Select **View Training** to view the online training videos.
- 2. Hover over each module to play the video.
- 3. Watch all 5 videos to complete the training and meet the requirement.
- **4.** Select **View User Status** to see those within your company that have started and/or completed the training.

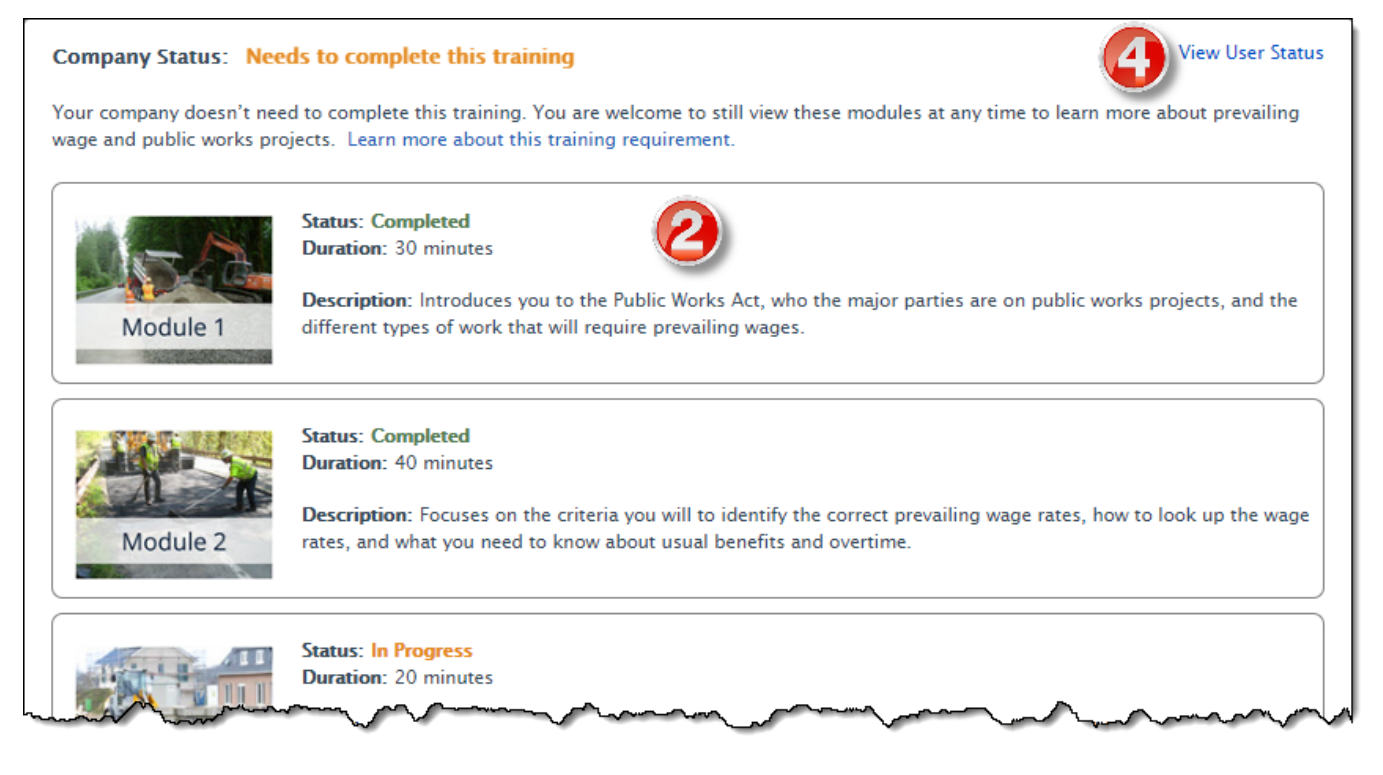

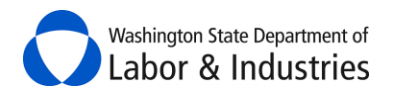

## **Check Contractor Status**

This great tool allows you to check the status of multiple contractors at the same time to make sure that they are/were in good standing with L&I either today or on a specific date in the past. This tool checks their contractor's license, workers' compensation insurance, and debarment status with a direct link to each contractor's *Verify* page for more information.

*Tip:* Use the bid due date to see if the contractors were in good standing at the time of bid submittals.

**1.** From the main page, select the quick navigation **Check Contractor Status** link on the left-hand side.

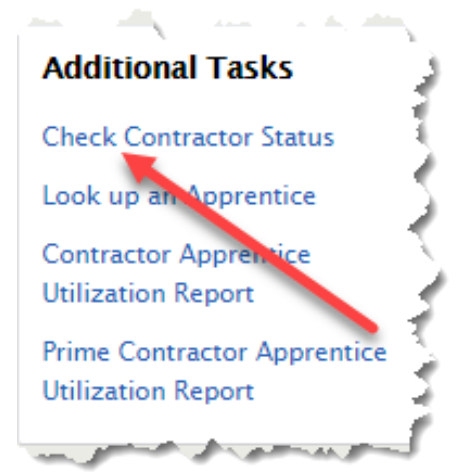

| As of Date:<br>03-19-2017<br>Enter one or more UBI numbers (separated by a comma or line): |                   |
|--------------------------------------------------------------------------------------------|-------------------|
| C separated list of UBI's                                                                  | Check Contractors |

- **2.** If you want to use a date in the past, enter/select the date in the **As of Date** box. Otherwise, leave the date as of today's date.
- **3.** Enter one or multiple UBI numbers for the contractors you want to check. Separate multiple UBI numbers with a comma or input one per line.
- 4. Select Check Contractors.

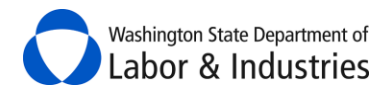

5. Your contractor list will appear below giving you a highlight of each contractor's status.

| Contractor Status as of 03-16-2017 Total Results: 5 |         |                                                                                                    |                      |               |              |  |
|-----------------------------------------------------|---------|----------------------------------------------------------------------------------------------------|----------------------|---------------|--------------|--|
| UBI                                                 | Company | and the second second s | Contractor's License | Worker's Comp | Debarred     |  |
| 600 111 222                                         | JOHN D  | Select the license to<br>view the contractor's                                                                                                    | ZYXWVUT878OR ACTIVE  | Account Open  | Not Debarred |  |
| 611 222 333                                         | јони si | Verify page.                                                                                                    | ABCDEFC901CR ACTIVE  | Account Open  | Not Debarred |  |

*Tip:* Print this page and keep for your records.

## Verify Workers' Comp Coverage

This tool allows you to quickly verify you have the correct **workers' compensation** risk classifications when bidding and reporting work performed on public works projects. The tool uses your Prevailing Wage Trade and Occupation and your company's assigned workers' compensation risk classifications and rates. Quickly identify if you have the correct risk classification or if you need to have one assigned for the type of work you will be performing.

Here are a few examples on how you might use this tool to assist with **workers' compensation** insurance for your project:

- Bid more accurately by verifying you have the correct risk classifications prior to bidding.
- Report hours in the correct risk classification during the project to reduce time to release retainage at closeout.

Contact your Workers' Compensation Account Manager to verify you have the correct risk classifications assigned to your account.

**1.** From the main page, select the quick navigation **Verify Workers' Comp Coverage** link on the lefthand side.

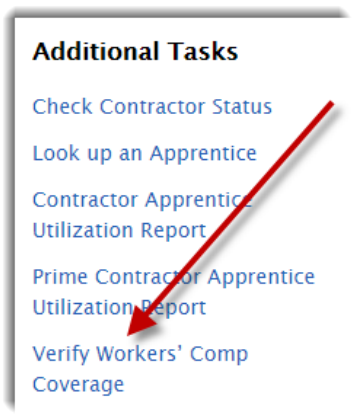

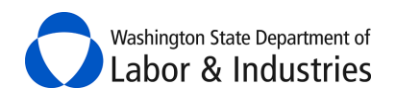

| Verify workers' compensation insurance for your project             |                                                                                                    |  |  |  |
|---------------------------------------------------------------------|----------------------------------------------------------------------------------------------------|--|--|--|
| Use this tool to find and underst                                   | tand the insurance risk classification to pay for the trade and occupations that you are utilizing on your project. |  |  |  |
| Note: Workers' compensation ris                                     | sk classifications are determined by the nature of your contract, nature of business or phase of construction.      |  |  |  |
| Learn more about how to report and pay.<br>Workers' Comp Account ID |                                                                                                    |  |  |  |
| County select                                                       |                                                                                                    |  |  |  |
| Journey Level Trade                                                 |                                                                                                    |  |  |  |

- 2. Select your Workers' Comp Account ID from the dropdown.
- **3.** Select the **County** the work will be performed in.
- 4. Select the Prevailing Wage Journey Level Trade for the work being performed.

| Occupation                        | Workers' Comp Insurance |
|-----------------------------------|-------------------------|
| Acoustical Worker                 | Verify Coverage         |
| Bridge, Dock And Wharf Carpenters | Verify Coverage         |
| Carpenter                         | Verify Coverage         |
| Carpenters on Stationary Tools    | Verify Coverage         |
| Creosoted Material                | Verify Coverage         |
| Floor Finisher                    | Verify Coverage         |
| Floor Layer                       | Verify Coverage         |
| Scaffold Erector                  | Verify Coverage         |

5. Select Verify Coverage next to the Prevailing Wage Occupation for the work being performed.

| Sele | ect the category that best matches the nature of your contract |      |
|------|----------------------------------------------------------------|------|
|      | select                                                         |      |
|      | select                                                         | ſ    |
|      | Building Construction (New, Remodel)                           | 1    |
|      | Other                                                          |      |
| If y | Road (Asphalt, Concrete)                                       | n in |

**6.** This step may or may not appear depending on the Trade/Occupation combo you have selected. If needed, select the category that best matches the nature of your contract.

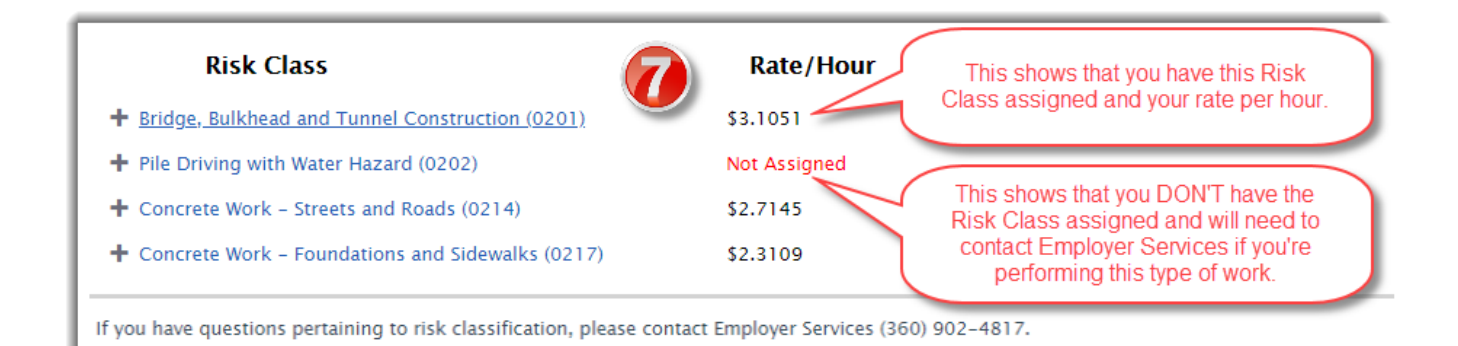

- **7.** Verify you have the correct risk classification or if you need to have one assigned for the type of work you will be performing.
- **8.** Contact your Workers' Compensation Account Manager to verify you have the correct risk classifications assigned to your account.

## **Items Awaiting Your Action**

In this section, you will find intent and combined forms that have been imitated by your awarding agency and ready for you to complete, intents or affidavits forms needing corrections, and requests for certified payroll reports from your awarding agency, prime contractor, or L&I. Use the <u>Action</u> column to resolve these items.

| Items Awaiting Your                                     | ! 6 🗖                                                                      |                     |             |
|---------------------------------------------------------|----------------------------------------------------------------------------|---------------------|-------------|
| Show 5 🔻 rows                                           | Showing r                                                                  | records 1 to 5 of 6 |             |
| Project                                                 | Details                                                                    | Bid Due Date        | Action      |
| Tower Dock Replacement<br>EASTERN WASHINGTON UNIVERSITY | The awarding agency has requested that you file an intent for this project | 9/7/2016            | File Intent |
|                                                         | Requested On Date: 9/7/2016                                                |                     |             |
| Tower Repairs<br>ISLAND COUNTY                          | The awarding agency has requested that you file an intent for this project | 9/1/2016            | File Intent |
|                                                         | Requested On Date: 9/22/2016                                               |                     |             |

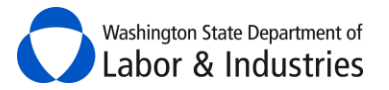

## **My Intents & Affidavits**

In this section, you will find intents, affidavits, and combined forms all together in one spot. Check out all of the options below to help you quickly find what you are looking for and take action.

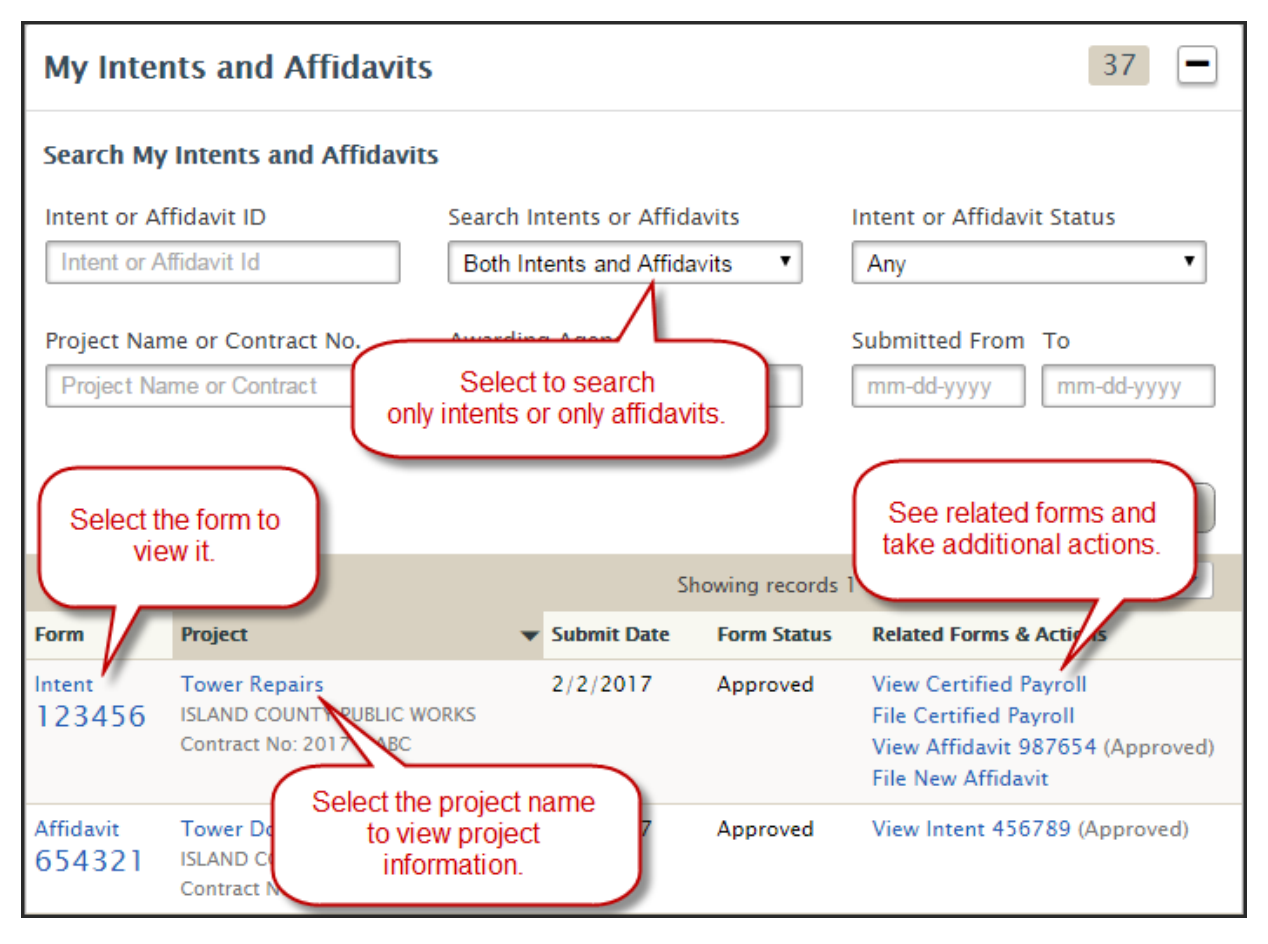

## Show only Intents/Affidavits/Combined Forms

To see only one type of form, select the **Search Intents or Affidavits** dropdown box to only view intents, only affidavits, or only combined forms.

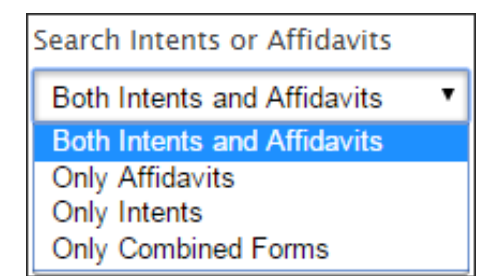

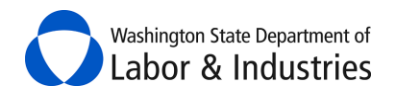

## Search Status of My Intents & Affidavits

To find all intents and affidavits in a certain status, select the **Intent or Affidavit Status** dropdown box and select the status.

| Intent or Affidavit Status |
|----------------------------|
| Any 🔻                      |
| Any                        |
| Approved                   |
| Correction Notice Sent     |
| Draft                      |
| Pending                    |
| Submitted                  |
| Unfunded                   |

## **My Projects**

In this section, you can find and view all of your public works projects based on filed intents for your business. Select the project to view details about the project. Details include who hired whom on the project, missing intent and affidavit forms for the project, and L&I's status for releasing retainage.

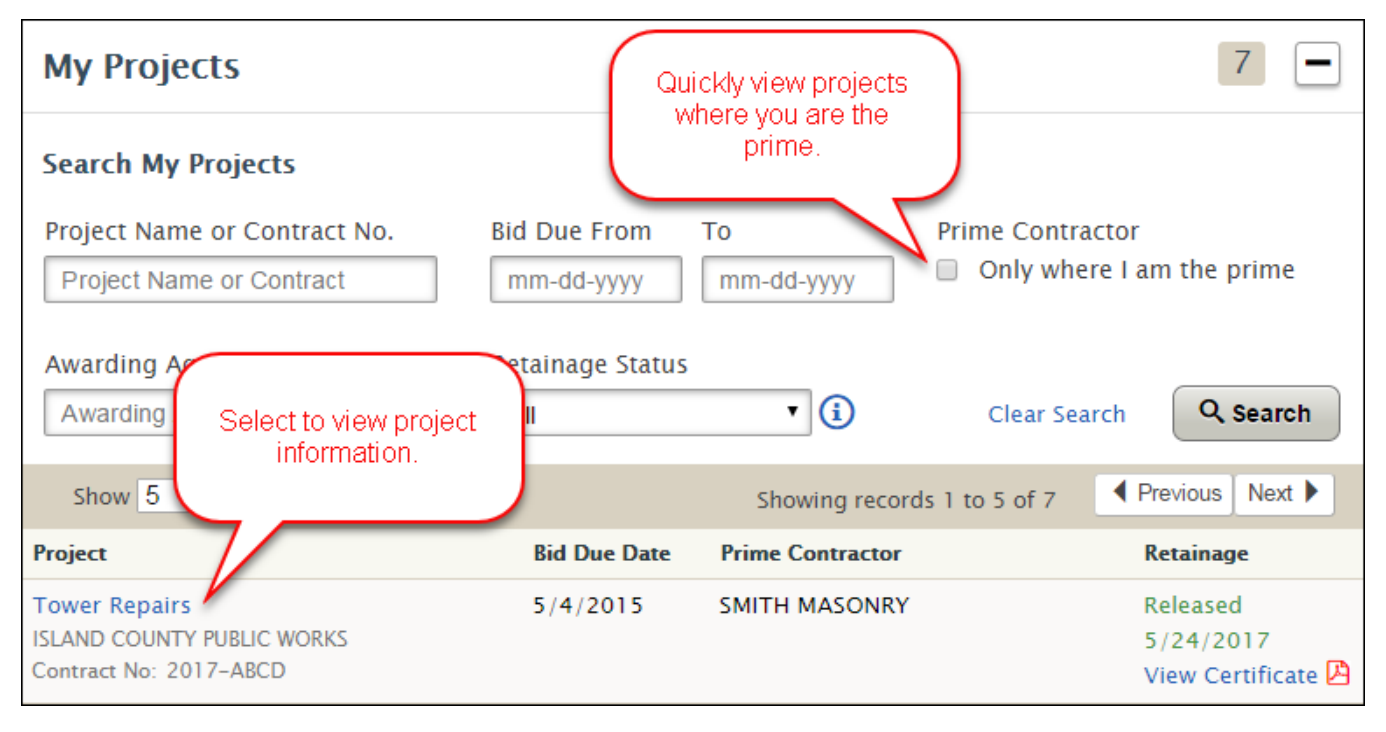

## **Viewing a Project**

Information about the project is divided into five tabs; <u>Project</u>, <u>Contractor Alerts</u>, <u>Intents Not Filed</u>, <u>Affidavits Not Filed</u>, and <u>Utilization</u>. Each tab is explained in more detail below. Lower tier subs on the project may not be able to see some of the tabs/details.

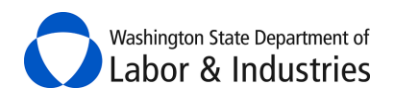

#### **Project Tab**

This first tab contains basic information about the selected project including the <u>Project Overview</u> and <u>Project Structure</u>.

#### **Project Overview**

Information found in the shaded box is the main information about the project.

| Project   | Contractor Alerts       | Intents Not Filed | Affidavits No                | ot Filed Utilization | Messages File        | s          |
|-----------|-------------------------|-------------------|------------------------------|----------------------|----------------------|------------|
| Proiect   | Overview                |                   |                              |                      |                      |            |
|           |                         |                   |                              |                      |                      |            |
| Project r | iame                    | Cont              | ract no.                     | Award Date           | Prime Contractor Na  | ıme        |
| Stadium   | I Roof Repairs          | Test              | 2019.1                       | 7/10/2018            | ABC CONSTRUCTION     | ON COMPANY |
| lob site  |                         | Proie             | ct cost                      | Rid Date             | Phone number         |            |
| Bellevue  | HS Stadium              | \$1,2             | 36,785.59                    | 7/9/2018             | 360-902-1234         |            |
|           |                         |                   | P 4                          |                      |                      |            |
| Repair r  | oof for BHS Stadium     | Awar<br>BELL      | ding Agency<br>EVUE SCHOOL D | DISTRICT #405        | 65432100             | 601234567  |
|           |                         |                   |                              |                      | Contractor License r | 10.        |
| L&I Notio | ce of Completion Status | Awar              | ding Agency Con              | tact Name            | ABCCONST219Q9        |            |
| NOCING    | it med                  | Mar               | . sawyer, soo-s              | 02-4035              |                      |            |
| L&I Certi | ficate of Release       | Appr              | entice Utilization           | Required             |                      |            |
| Not Rele  | eased                   | Yes               |                              |                      |                      |            |
|           |                         |                   |                              |                      |                      |            |

#### **Project Structure**

Immediately below <u>Project Overview</u> box is the <u>Project Structure</u>. Beginning with the prime contractor, the <u>Project Structure</u> shows each contractor on the project that has at least filed their intent, been listed as a hiring contractor, or been listed as a subcontractor.

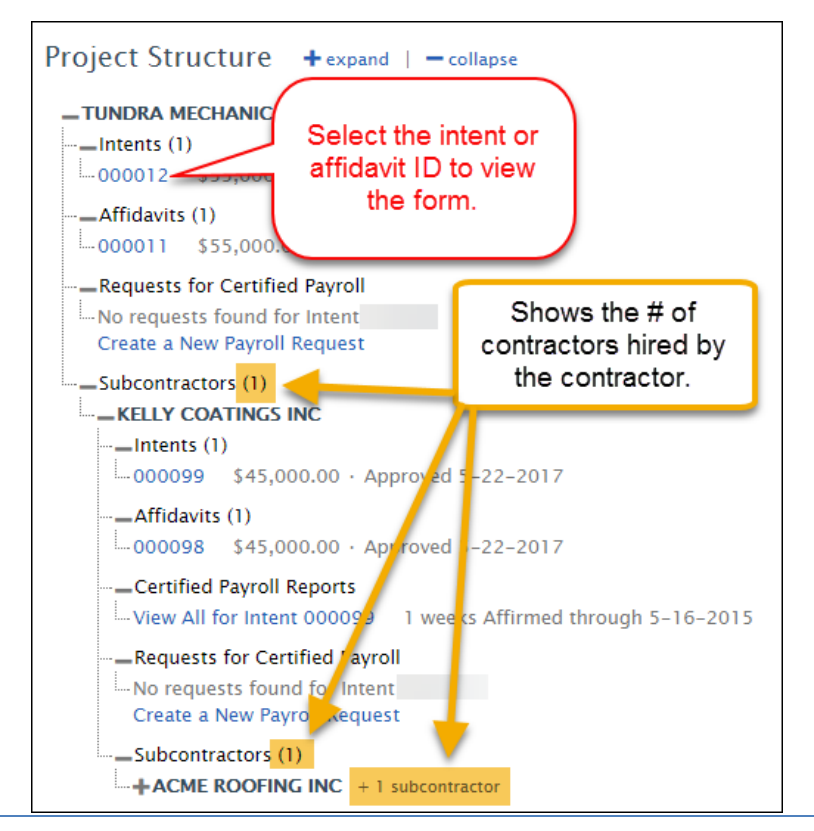

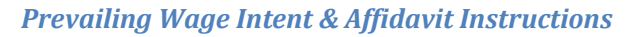

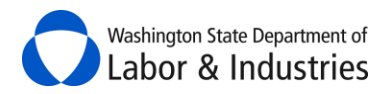

## **Contractor Alerts Tab**

This tab allows you to view status changes for contractors that have filed their intent for the project. Status changes may include recent debarment from bidding on public works projects, no workers' compensation account, missing workers' compensation Account ID, and/or contractor license suspensions/expirations. Additional information may need to be gathered to substantiate the alert.

| Contractor                                                                                                    | Alert Type         | Description                                                                                                    |
|----------------------------------------------------------------------------------------------------|--------------------|----------------------------------------------------------------------------------------------------|
| 1827 (C 184) (C 1 - C 194) (C 194) (C 194) (C 194)                                                                                                    | Account not found. | Your company Industrial Insurance Account Id is not found in our system.                                               |
| THE REPORT OF A DESCRIPTION OF A DESCRIPTION OF A DESCRIP | License            | This contractor license number is not valid for<br>work on this project; the license is either<br>suspended or expired |

#### **Email Notifications**

In addition to viewing the alerts in the tab, you will also receive an email with the information as soon as we are aware of a potential issue for a contractor on your project. Currently, you will receive these notifications for all of your projects.

## **Intents Not Filed Tab**

This tab allows you to view contractors who haven't filed their intent for the project. Contractors shown here were either listed as a hiring contractor on a subcontractor's intent or listed as a subcontractor on the hiring contractor's affidavit.

| Contractor          | WA UBI No. | License ID   | Description                                                          |
|---------------------|------------|--------------|----------------------------------------------------------------------|
| MALE MARK IN COLUMN |            | WERE AND THE | Based on the affidavit 433038 this contractor did not file an intent |

## **Affidavits Not Filed Tab**

This tab allows you to view contractors who haven't filed their affidavit for the project. Every contractor that files an intent is required to file an affidavit for that intent. Select on the blue intent or affidavit ID to view the form.

| Contractor    | Intent ID | WA UBI No. | License ID    | L&I Account ID |
|---------------|-----------|------------|---------------|----------------|
| SMITH MASONRY | 123456    | 600111222  | ABCDMN*1123XY | 12345678       |

*Important:* If a contractor files two intents for the project, but only one affidavit, they will show on this list as having an affidavit not filed. You may request incorrect or duplicate forms be deleted from the system by contacting the Prevailing Wage Program at <u>PW1@Lni.wa.gov</u> or 360.902.5335.

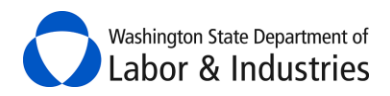

## **Utilization Tab**

This tab allows you to easily track and manage your apprentice and OMWBE utilization on public works projects when required.

| Project | Contractor Alerts | Intents Not Filed | Affidavits Not Filed                   | Utilization  | Messages | Files         |                  |
|---------|-------------------|-------------------|----------------------------------------|--------------|----------|---------------|------------------|
| Project | t Utilization     |                   |                                        |              |          |               |                  |
| ADDA    | tice Utilization  | $\sim$            | ~~~~~~~~~~~~~~~~~~~~~~~~~~~~~~~~~~~~~~ | ~~~ <u>~</u> | opentice | ation is regr | -Lan the project |

#### **Apprentice Utilization**

When indicated as required on your project, go to the Utilization tab to view, manage, track, and report apprentice utilization. Apprentice utilization on public works projects creates opportunities for training and experience that helps ensure we have a trained workforce in the future.

Review frequently asked questions for more information about apprentice utilization requirements.

| Apprentice Utilization                                                                                                    | Apprentice u                                                                                                    | tilization is required on this project.                                  |
|----------------------------------------------------------------------------------------------------|----------------------------------------------------------------------------------------------------|--------------------------------------------------------------------------|
| <b>Certified Payroll Reports</b> provide <i>real-time data</i> during the pi<br><b>Note</b> : For <i>real-time data</i> , all contractors on the project must f<br>Learn more about the apprentice utilization requirement. | roject. <b>Affidavits</b> provide <i>final utilization dai</i><br>file their certified payroll reports on a weekly | ta once all forms have been filed.<br>7 basis using L&I's online system. |
| Based On Certified Payroll Reports: 🛈                                                                                                    | Journey Level Hours                                                                                                | 647                                                                      |
|                                                                                                    | Apprentice Hours                                                                                                   | 114                                                                      |
|                                                                                                    | Apprentice Utilization Percentage                                                                                  | 14.98%                                                                   |
| Based On Affidavits: (i)                                                                                                    | Journey Level Hours                                                                                                | 482                                                                      |
|                                                                                                    | Apprentice Hours                                                                                                   | 63                                                                       |
|                                                                                                    | Apprentice Utilization Percentage                                                                                  | 11.56%                                                                   |
| Reports:                                                                                                    | Project Apprentice Utilization By Contr<br>Project Apprentice Utilization By Trade                                 | ractor                                                                   |

#### BASED ON CERTIFIED PAYROLL REPORTS

This options allows you to monitor *real-time utilization rates* during your project based on certified payroll reports that are filed using L&I's system.

*Important:* Certified payroll reports are only required to be filed with L&I if required by contract with the awarding agency or prime contractor or if requested by L&I. For additional information go to <u>General Requirements for Certified Payroll Reports</u>.

#### BASED ON AFFIDAVITS

This option provides *final utilization rates* once the project is completed and all affidavits are filed.

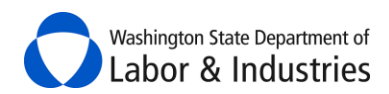

#### Reports

These reports break down apprentice utilization on the project by each contractor and each trade utilized on the project. Each report compares utilization rates based on certified payroll reports and affidavits that have been filed for the project.

#### **OMWBE Utilization**

L&I and the Office of Minority & Women's Business Enterprises (OMWBE) have partnered together to display a contractor's OMWBE certifications as of the date the contractor's Intent is filed for a project. Certifications are matched on the business's UBI number and no additional information is needed. Utilization data is then provided on the number of contractors that are certified for a project.

*Important:* Certifications and utilization data are only available on forms and projects filed on or after June 23, 2019.

*Over the next 12 months,* we'll be adding reports to help contractors and awarding agencies track utilization during the project.

OMWBE certifies small, minority, and women-owned businesses to facilitate their participation in public contracting and procurement. Learn more about OMWBE certifications.

| Minority, Women, & Disadvantaged Business U                                                                                                    | Itilization O                    | OMWBE utilization is required on this project |  |  |  |
|----------------------------------------------------------------------------------------------------|----------------------------------|-----------------------------------------------|--|--|--|
| The Office of Minority and Women's Business Enterprises (OWMBE) certifies small, minority and women-owned businesses to facilitate their<br>participation in public contracting and procurement. The information below will help you manage utilization of these businesses when<br>required by law. Learn more about OMWBE certified businesses. |                                  |                                               |  |  |  |
| Based on # of Contractors: (i)                                                                                                    | Total # of Contractors           | 47                                            |  |  |  |
|                                                                                                    | # Certified Contractors          | 14                                            |  |  |  |
|                                                                                                    | # Non-Certified Contractors      | 33                                            |  |  |  |
|                                                                                                    | % Certified Contractors Utilized | 29.79%                                        |  |  |  |
|                                                                                                    |                                  |                                               |  |  |  |

#### **Messages Tab**

This tab allows you to quickly message the awarding agency, L&I Prevailing Wage, and/or L&I Contract Release on your public works project. Maintain messages in one spot, save time, and minimize phone calls throughout the project. You can view all messages for a project whether you've been notified or not on the message.

*Important:* Messages are subject to public disclosure and cannot be deleted.

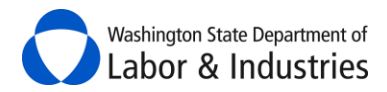

Here are some examples of how you may use this tool:

- Request details from the awarding agency about the contracted work.
- Ask L&I Prevailing Wage about the scope of work for a trade/occupation.
- Request the status of the *Notice of Completion* from L&I Contract Release.

*Tip:* You can loop in other parties during the middle of an existing conversation

| Project Contractor Alerts            | Intents Not Filed Affidavits Not F                        | iled Utilization Messag    | es Files                             |
|--------------------------------------|-----------------------------------------------------------|----------------------------|--------------------------------------|
| Messages                             |                                                           |                            |                                      |
| + New Message                        |                                                           |                            | さ Download All Messages              |
| Search a keyword                     | Q Search                                                  | S                          | how Resolved 🛛 Hide Resolved         |
| Clear Search Advanced                | Search                                                    |                            |                                      |
| m m                                  |                                                           |                            | Page 1 of 1                          |
|                                      |                                                           |                            |                                      |
| This group started the conversation. | See who's view                                            | ved the Files              | notified and need to review/respond. |
| Fili <sub>n</sub> g on behalf of a   | sub                                                       | e. @ 1 File                | March 18, 2019 🚺                     |
|                                      |                                                           | ₽ 7 Views Q                | 1 Reply 🔹 Following                  |
|                                      | These groups were<br>notified during the<br>conversation. | See who's replied message. | d to the                             |

#### Create a New Message

1. Select + New Message.

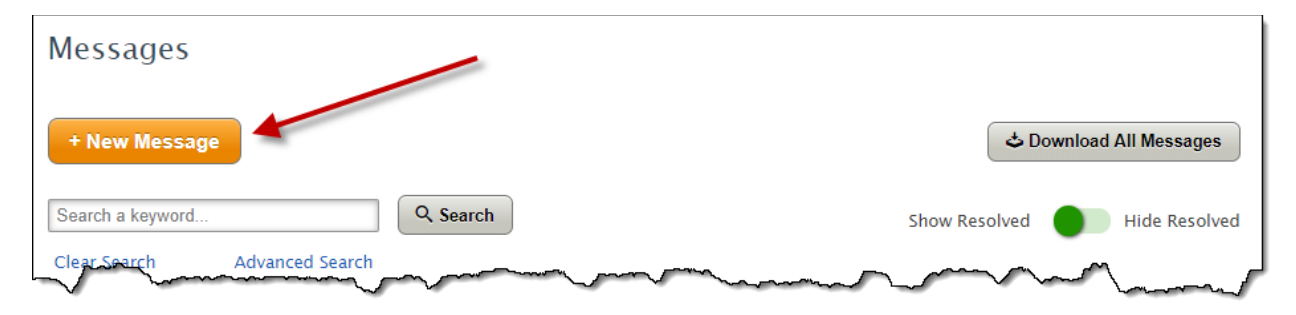

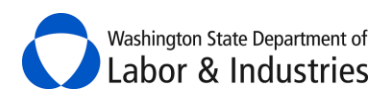

| ssage Subject (required) | -2            |                       |                        | (                |
|--------------------------|---------------|-----------------------|------------------------|------------------|
| Notify: (required)       | □ All Parties | 🗆 L&I Prevailing Wage | 🗆 L&I Contract Release | Prime Contractor |
| /pe your message here    |               |                       |                        |                  |
| Add File                 |               | 6                     | Cancel Post M          | essage           |

- **2.** Give your message a title.
- **3.** Select which parties you want to notify about the message.
- **4.** Type your message.

*Important:* Messages are subject to public disclosure and cannot be deleted.

**5.** *Optional:* Add a file to the message. See <u>Files Tab</u> to see examples on what types of files can be included.

6. Select **Post Message** to add the message to the project.

#### Reply to a Message

**1.** Select the message you want to respond to.

| <u>Subject</u>                                                                                                    |                                        | <u>Files</u> |                | Date 🔻         |
|----------------------------------------------------------------------------------------------------|----------------------------------------|--------------|----------------|----------------|
| Filing on behalf of a sub                                                                                                    |                                        | <i>©</i> 1 F | ile            | March 18, 2019 |
|                                                                                                    |                                        | 🎍 8 Views    | Q 1 Reply      | Following      |
| Question about next steps                                                                                                    |                                        |              |                | March 18, 2019 |
|                                                                                                    | Resolved                               | 🤽 4 Views    | Q 1 Reply      | Following      |
| Comment of the second of the second of the s | ~~~~~~~~~~~~~~~~~~~~~~~~~~~~~~~~~~~~~~ | ~~~~         | $\sim\sim\sim$ | ~~~~~~         |

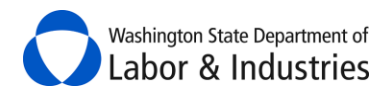

2. Select **Reply** to join the conversation.

| F | iling on behalf of a sub March 18, 2019 2:44 pm                                                                                                    |
|---|----------------------------------------------------------------------------------------------------|
|   |                                                                                                    |
|   | rom: Holly Golightly,A & B INC                                                                                                    |
| r | Active Resolved () Following Tiberary Prin                                                                                                    |
| 4 | BC Construction hasn't filed their intent or affidavit form. Can we file on their behalf?                                                                        |
| _ |                                                                                                    |
|   | April 17, 2019–9:01 pm<br>From: Jolene Skinner, L&I Prevailling Wage                                                                                             |
|   | April 17, 2019 9:01 pm<br>From: Jolene Skinner, L&I Prevailling Wage<br>Yes, here is the form that needs to be completed and sent back to us.                    |
|   | April 17, 2019 9:01 pm<br>From: Jolene Skinner, L&I Prevailling Wage<br>Yes, here is the form that needs to be completed and sent back to us.<br>@ AUL Form.docx |
|   | April 17, 2019 9:01 pm<br>From: Jolene Skinner, L&I Prevailling Wage<br>Yes, here is the form that needs to be completed and sent back to us.<br>@ AUL Form.docx |

- **3.** Select which parties you want to notify about the message.
- **4.** Type your message.

*Important:* Messages are subject to public disclosure and cannot be deleted.

**5.** *Optional:* Add a file to the message. See <u>Files Tab</u> to see examples on what types of files can be included.

**6.** Select **Send** to add your reply to the conversation.

|   | April 17, 2019 9:01 pm<br>From: Iolene Skinner, L&I Prevailling Wage                                  |
|---|----------------------------------------------------------------------------------------------------|
|   | ······································                                                                |
|   | Yes, here is the form that needs to be completed and sent back to us.                                 |
|   | @ AUL Form.docx                                                                                       |
|   |                                                                                                    |
| 3 | Notify: (required) 🗷 All Parties 📝 Prime Contractor 🔗 L&I Prevailing Wage 😪 L&I Contract Relea        |
|   | Message Body (required)                                                                               |
|   | Hello, I appreciate you sending me this form. I will complete this form and get it back to you today. |
|   |                                                                                                    |
|   |                                                                                                    |
|   |                                                                                                    |
|   |                                                                                                    |
|   |                                                                                                    |
|   | Add File Cancel Send                                                                                  |
|   |                                                                                                    |
|   |                                                                                                    |

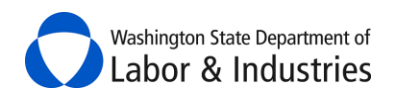

#### Search All Messages

Use the **Search a keyword** feature to locate a prior message or conversation that you would like to review.

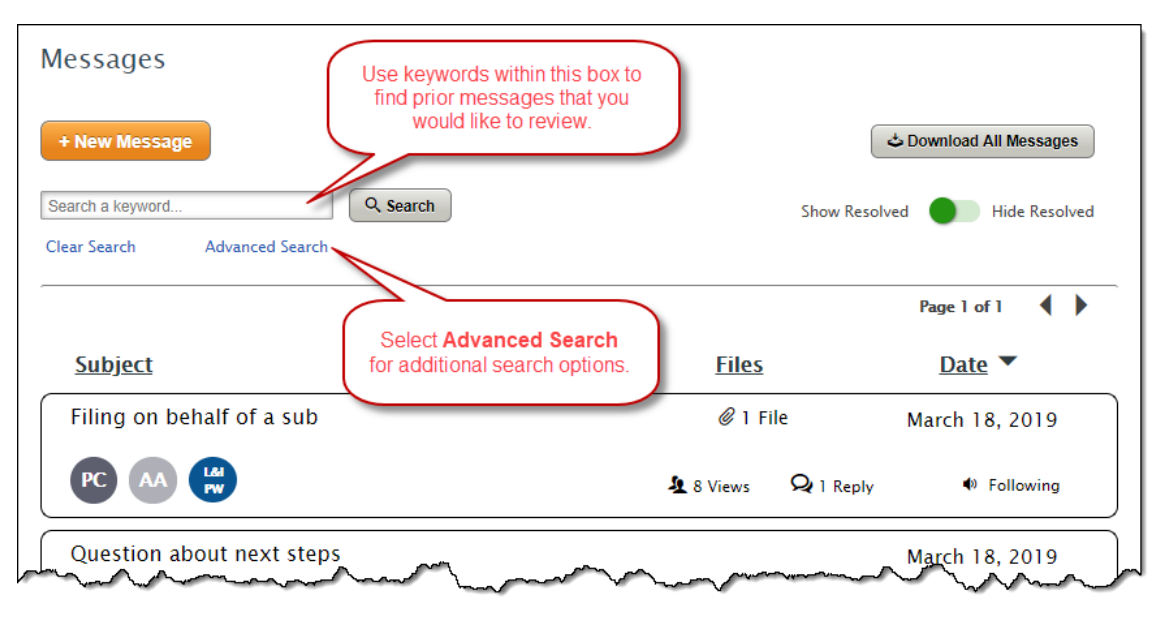

#### **Unfollow a Message**

You are automatically set to follow all messages where your agency has been notified. While following, each user for your agency will receive an email notification each time a reply is posted plus the message will be added to your <u>Items Awaiting Your Action</u>.

If you want to stop receiving notifications about a message because your co-worker is handling it, you can stop following the conversation. Select **Following** while you're reviewing a message and you'll be prompted to confirm you want to stop receiving notifications. Simply click here again to start following the conversation again.

| ♠ <u>Back to</u> | o messages                                                                                 |  |
|------------------|--------------------------------------------------------------------------------------------|--|
| PC               | Filing on behalf of a subMarch 18, 2019 2:44 pm                                            |  |
|                  | From: Holly Golightly, A & B INC                                                           |  |
|                  | Notified: A & B INC, KING COUNTY LIBRARY SYSTEM, L&I Prevailling Wage                      |  |
|                  | Active Resolved 🚺 Following 🖶 Print                                                        |  |
|                  | ABC Construction hasn't filed their intent or affidavit form. Can we file on their behalf? |  |
|                  |                                                                                            |  |

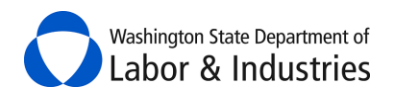

#### Resolve a Message

Use this option if you're the creator of a message and have determined that your original message has been answered and all communications have ended. Select the **Active** toggle to **Resolved** to close the conversation. Everyone can still view the conversation but can no longer reply to it.

| PC   | Filing on behalf of a sub                                                                  | March 18, 2019 2:44 pm |
|------|--------------------------------------------------------------------------------------------|------------------------|
|      | From: Holly Golightly, C E & C INC                                                         |                        |
|      | Notified: A & B INC, KING COUNTY LIBRARY SYSTEM, L&I Prevailling Wage                      |                        |
|      | Active Resolved                                                                            | 🌒 Following 📑 Print    |
|      | ABC Construction hasn't filed their intent or affidavit form. Can we file on their behalf? |                        |
| ~~~~ |                                                                                            |                        |

#### **Download All Messages**

Use this option if you have received a public records request and must disclose project information and communications. Select **Download All Messages** to download all messages for the project into separate PDF files. All project information, messages, and files are stored for 3+ years after the project is completed.

| Messages                     |                                                   |                                                                                                    |
|------------------------------|---------------------------------------------------|----------------------------------------------------------------------------------------------------|
| + New Message                | All messages will be downloaded to your computer. | C Download All Messages                                                                                                    |
| Search a keyword             | Search                                            | Show Resolved Hide Resolved                                                                                                    |
| Clear Search Advanced Search |                                                   |                                                                                                    |
| man man man                  |                                                   | and the second second s |

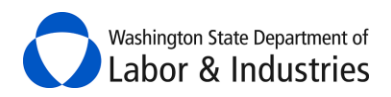

## **Files Tab**

This tab allows you to view and upload files to the project.

*Tip:* Go to the <u>Project tab</u> to view intents, affidavits, and certified payroll for the project.

| Files                             |                                       |                          |                     |                                                                      |                 |
|-----------------------------------|---------------------------------------|--------------------------|---------------------|----------------------------------------------------------------------|-----------------|
| Go to the Project Structure on th | e Project tab to find the intents, af | fidavits, and any        | certified payr      | oll reports filed for t                                              | his project.    |
| + Add File                        |                                       |                          |                     | 🕹 Down                                                               | nload All Files |
| Search a keyword                  | All files 🔻                           | २ Search                 |                     |                                                                      |                 |
| Clear Search                      |                                       |                          |                     |                                                                      |                 |
|                                   |                                       |                          |                     |                                                                      |                 |
|                                   |                                       |                          | Vi                  | ew the message the<br>le was attached to.                            |                 |
| <u>File Name</u>                  | Description                           | <u>Category</u>          | Upload              |                                                                      | Action          |
| AUL Form.docx                     | AUL                                   | Bid Documents            | L&I<br>PW           | 4/17/2019                                                            | View Message    |
| Design Specs.pdf                  | Designs for culverts                  | Design<br>Specifications | PC                  | 3/14/2019                                                            | Edit            |
| JLB Earthwork - Feb 22 17.jpg     | Picture of JLB working on the project | Picture                  | Edit<br>and o<br>yo | the <b>Description</b><br><b>Category</b> of files<br>u've uploaded. | Edit            |

#### Add a File

•

Add a file to the project. Here are some examples of files that can be uploaded:

•

٠

- 4/10 agreements
- Bid Documents
- Bonds

- Emails
  Good Faile
  - Good Faith Effort for apprentice utilization
- Contract Documents
- Pictures

**Design Specifications** 

**DON'T** include any certified payroll records or any other files that contain personal identifiable information such as social security numbers.

*Important:* Files cannot be deleted and are subject to public disclosure.

#### 1. Select + Add File. A pop-up box will appear.

| Files                                                                                                    |                         |
|----------------------------------------------------------------------------------------------------|-------------------------|
| Go to the Project Structure on the Project tab to find the intents, affidavits, and any certified payroll reports                                                                                                    | filed for this project. |
| + Add File                                                                                                    | Compared All Files      |
| Search a keyword All files                                                                                                    |                         |
| Clear Search                                                                                                    |                         |
| and the second and the second and the second second s |                         |

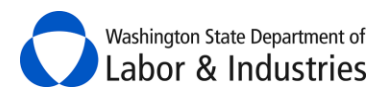

| Add File (       | 50 MB Limit) cepted File Types: Word, Excel, PDF, JPG, MSG                                          |
|------------------|----------------------------------------------------------------------------------------------------|
| To at<br>comp    | tach files, drag & drop here or select files from your                                              |
| Do n<br>Secur    | ot upload personally identifiable information such as Social<br>rity numbers, payroll records, etc. |
| Select a Cate    | gory (required)                                                                                     |
| <u>4/10 Agre</u> | ement Bid Documents Bond Contract<br>ecifications Email Good Faith Effort Picture Other             |
| Provide a bri    | ef description about the file. (required)                                                           |
| 4                |                                                                                                    |
|                  | •                                                                                                   |
|                  | Carcel Done                                                                                         |

**2.** Attach a file by dragging and dropping the file into the dotted box or select **select files from your computer..** to browse your computer.

*Important:* Don't include personal information such as Social Security Numbers.

- 3. Select a category that best matches the file your uploading.
- **4.** Provide a brief description about the file.
- 5. Select **Done** to upload the file.

#### Edit a File

Update the <u>Category</u> or <u>Description</u> of a file you've uploaded.

1. Select Edit.

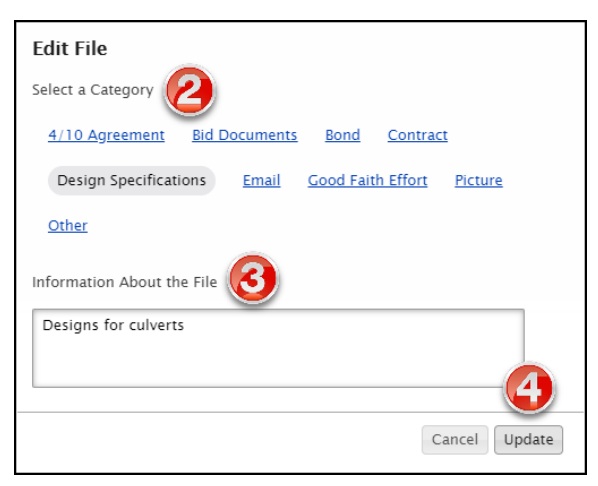

- 2. Update the Category.
- 3. Update the Description.
- 4. Select Update.

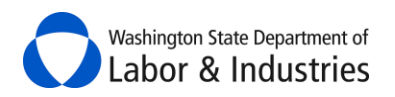

#### Search All Files

Use the **Search a keyword** feature to locate files that you would like to review.

| Files<br>Go to the Project Structure of Use<br>+ Add File | e keywords to search file                                                                                                    | avits, and any certified payroll reports                   | filed for this project. |
|-----------------------------------------------------------|----------------------------------------------------------------------------------------------------|------------------------------------------------------------|-------------------------|
| Search a keyword<br>Clear Search                          | All files  All files All files All files All for Agreement Bid Documents Bond Contract Design Specifications Email Good Faith Effort Picture Other | Q Search<br>Narrow your search by selecting a<br>category. | Jamman                  |

#### Download All Files

Use this option if you have received a public records request and must disclose project information and files. Select **Download All Files** to download all files for the project.

| Files                                                                                                    |
|----------------------------------------------------------------------------------------------------|
| to to the Project Structure on the Project tab to find All files will be downloaded to your ayroll reports filed for this project.                                                                                                    |
| + Add File                                                                                                    |
| Search a keyword  All files                                                                                                    |
| Clear Search                                                                                                    |
| month and the second the second t |

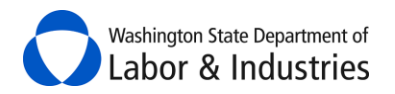

## **My Certified Payroll**

In this section, you can view any projects were certified payroll reports have already been started/filed via our online system. Go to the <u>Actions</u> column to either view all reports or file additional weekly reports.

| My Certi                   | ified Payroll                                                |                                            |                        | 8 -                                        |
|----------------------------|--------------------------------------------------------------|--------------------------------------------|------------------------|--------------------------------------------|
| Intent ID                  |                                                              | Last Week From Last We<br>mm-dd-yyyy mm-dd | ek To<br>-yyyy         |                                            |
| Project Nam<br>Project Nar | ne or Contract No.<br>me or Contract                         | Awarding Agency Awarding Agency            | Cle                    | ar Search <b>Q Search</b>                  |
| Show 5                     | ▼ rows                                                       | Sho                                        | owing records 1 to 5 o | f 8 Previous Next                          |
| Intent Id                  | Project                                                      |                                            | Last Week Filed        | ▼ Actions                                  |
| 123456                     | Tower Repairs<br>ISLAND COUNTY PUBLI<br>Contract No: 2017-AB | C WORKS<br>CD                              | 1/14/2017              | View All Reports<br>File Certified Payroll |

## **General Requirements for Certified Payroll Reports**

Employers on public works projects are required to maintain and keep certain records *in addition* to the pay statements for each worker. Certified payroll reports are required to be filed online with L&I at least once a month for all public works projects. Each contractor must file their certified payroll using L&I's online system at least once a month. Please note, contractors can be penalized for failing to file. The awarding agency or prime contractor may require you to provide certified payroll records and/or additional information directly to them or to a third party vendor.

Certified payroll reports must include the following information:

- Full Name,
- Address,
- Social Security Number,
- Trade or Occupation,
- Straight-Time Rate,

For additional information visit the following links:

- Definitions: <u>RCW 39.12.010(4)</u>
- Ten Hour Day: <u>RCW 49.28.065</u>

Hourly Rate of Usual Benefits,

Actual Rate of Wages Paid

**Overtime Hours Worked Each Date and Week**,

Ten Hour Workday (4-10) Agreement, and

- Payroll: <u>WAC 296-127-320</u>
- Overtime Policy
- Usual Benefits: Calculation Policy, WAC 296-127-014, WAC 296-127-01410
- Eight Hour Day: <u>RCW 49.28.010</u>, <u>RCW 49.28.040</u>, <u>RCW 49.28.050</u>, <u>RCW 49.28.060</u>

•

•

٠

•

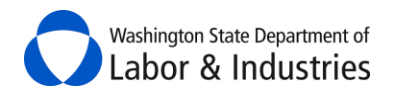

## Watch training videos on how to file your reports online.

## **Create a Weekly Certified Payroll Report**

Once your intent has an **Approved** status for the project, go to **My Intents & Affidavits** and select **File Certified Payroll** under the *Related Forms & Actions* column.

| Intent | Tower Dock Replacement     | 2/2/2017 | Approved | File Certified Payroll           |
|--------|----------------------------|----------|----------|----------------------------------|
| 654321 | ISLAND COUNTY PUBLIC WORKS |          |          | View Affidavit 456789 (Approved) |
|        | Contract No: 2016-XYZ      | -        |          | File New Affidavit               |

#### **O**R

Use the quick action <u>File Certified Payroll</u> box on the left-hand side. Input your intent number and select **Create**.

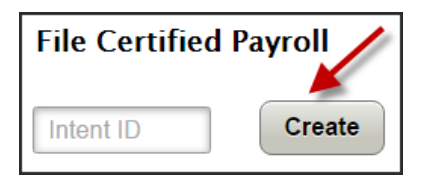

#### **O**R

If certified payroll reports have already been filed for the project, go to *My Certified Payroll* and select **File Certified Payroll** under the *Actions* column.

| 123456 | Tower Repairs              | 1714/2017 | View All Reports       |
|--------|----------------------------|-----------|------------------------|
|        | ISLAND COUNTY PUBLIC WORKS |           | File Certified Payroll |
|        | Contract No: 2017-ABCD     |           |                        |

**1.** Under **For the week ending:** enter or select the week ending date for the payroll you are entering. A pop-up calendar will appear.

*Important:* The ending day of the week (Saturday, Sunday, etc.) is set with the first report that is entered for the project and may not be changed.

| Create Certified Payroll Report   | ged    | i îte | 43) |            |      |    |    |
|-----------------------------------|--------|-------|-----|------------|------|----|----|
| For the week ending:              | 0      | 00    | t i | <b>v</b> 2 | 2015 | T  | 0  |
| Was any work performed this week? | Su     | Мо    | Tu  | We         | Th   | Fr | Sa |
| Yes No                            |        |       |     |            | 1    | 2  | 3  |
| Confirm Cancel                    | 4      | 5     | 6   | 7          | 8    | 9  | 10 |
|                                   | 11     | 12    | 13  | 14         | 15   | 16 | 17 |
|                                   | 18     | 19    | 20  | 21         | 22   | 23 | 24 |
|                                   | 25     | 26    | 27  | 28         | 29   | 30 | 31 |
|                                   | $\geq$ |       |     |            |      |    |    |

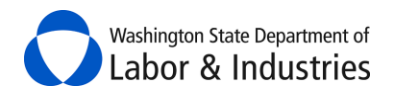

- **2.** If work was performed for the week selected, continue to the next step. Otherwise, go to <u>Create No</u> <u>Work Performed Report</u>.
- **3.** Select **Yes** that work was performed during the week and select **Confirm**. Go to <u>Step 1: Add employees</u> <u>and rates of pay</u>.

| ,          | and the contract of the contract of the contra | -  |
|------------|----------------------------------------------------------------------------------------------------|----|
| Was any wo | k performed this week?                                                                                                    | 1  |
| 🖲 Yes 🔘 N  | 0                                                                                                    | 1  |
| Confirm    | Cancel                                                                                                    | _{ |

#### Step 1: Add employees and rates of pay

Step 1 allows you to add employees to the *project*. Once an employee is added to the project, they will remain on the project for all other reports filed or until removed. Your screen should look similar to the following illustration:

| >                                      | STEP 2.<br>Enter hours worked<br>and deductions                                                                                                    | STEP 3.<br>Review totals<br>and sign                                                                                                    | >                                                                                                    |
|----------------------------------------|----------------------------------------------------------------------------------------------------|----------------------------------------------------------------------------------------------------|----------------------------------------------------------------------------------------------------|
| <b>1g</b> : Saturday, October 3, 201   | 5                                                                                                    |                                                                                                    |                                                                                                    |
| nployee                                | Add employees to the project.                                                                                                    |                                                                                                    | (                                                                                                    |
| project: 🖌 Employee                    | s shown below have or will we                                                                                                    | ork on the project. ↓                                                                                                    |                                                                                                    |
| 123 123rd St<br>Olympia, WA 98555      | Carpenters, Carpenter (Lewis)                                                                                                    | \$40.00/hr \$11.00/hr<br>total benefits                                                                                                    | Edit<br>Remove                                                                                                    |
| 123 3rd st ne<br>Olympia, WA 98888     | Carpenters, Apprentice<br>Carpenter/Western WA, Step 5<br>(Lewis)                                                                                                    | S Edit employee's info, wage rates, etc.                                                                                                    | Edit<br>Remove                                                                                                    |
| 141 Drywall St DW<br>Olympia, WA 98888 | Drywall Applicator, Journey Level<br>(Lewis)                                                                                                    | \$40.00/hr \$11.00/hr<br>total benefits                                                                                                    | Edit<br>Remove                                                                                                    |
| 123 12th st ne<br>Olympia, WA 98888    | Drywall Applicator, Apprentice<br>Gypsum Drywall Systems<br>Installer/Western WA/Indentured<br>Prior To 1/1/2010, Step 1 (Lewis)                                                                                                    | S2 <b>Remove</b> employee from the project.                                                                                                    | Edit<br>Remove                                                                                                    |
| 123 100th St NE<br>Olympia, WA 98888   | Painters, Journey Level (Lewis)                                                                                                    | \$28.00/hr \$9.00/hr<br>total benefits                                                                                                    | Edit<br>Remove                                                                                                    |
| 123 4th ave ne<br>Olympia, WA 97777    | Painters, Apprentice Painter and De                                                                                                    | \$25.00/hr \$8.0<br>total                                                                                                    | o to Step 2.                                                                                                    |
|                                        | ng: Saturday, October 3, 201<br>ployee<br>ng employees<br>project: Femployee<br>123 123rd St<br>Olympia, WA 98555<br>123 3rd st ne<br>Olympia, WA 98888<br>141 Drywall St DW<br>Olympia, WA 98888<br>123 12th st ne<br>Olympia, WA 98888<br>123 100th St NE<br>Olympia, WA 98888<br>123 4th ave ne<br>Olympia, WA 97777 | Inter Auges worked and deductions         Ing: Saturday, October 3, 2015         Ing employees         Add employees to the project.         project:       Employees shown below have or will we follow have or will we follow have or will we follow have or will we follow have or will we follow have follow have or will we follow have or will we follow have follow have or will we follow have or will we follow have or we follow have or will we follow have or we follow have or we follow h | Biter Lours worked<br>and deductions       Review totals<br>and sign         rg: Saturday, October 3, 2015       Add employees to<br>the project.         project:       Employees shown below have or will work on the project.         123 123rd St<br>Olympia, WA 98555       Carpenters, Carpenter (Lewis)       \$40.00/hr         123 3rd st ne<br>Olympia, WA 98588       Carpenters, Apprentice<br>Carpenter/Western WA, Step 5       Edit employee's info,<br>wage rates, etc.         141 Drywall St DW<br>Olympia, WA 98888       Drywall Applicator, Journey Level<br>(Lewis)       \$40.00/hr       \$11.00/hr<br>total benefits         123 12th st ne<br>Olympia, WA 98888       Drywall Applicator, Apprentice<br>Cypsum Drywall Systems<br>Installer/Western WA/Indentured<br>Prior To 1/1/2010, Step 1 (Lewis)       \$28.00/hr       \$10/hr<br>total benefits         123 100th St NE<br>Olympia, WA 98888       Painters, Journey Level (Lewis)       \$28.00/hr       \$9.00/hr<br>total benefits         123 12th st ne<br>Olympia, WA 98888       Painters, Journey Level (Lewis)       \$28.00/hr       \$9.00/hr<br>total benefits         123 100th St NE<br>Olympia, WA 98888       Painters, Journey Level (Lewis)       \$28.00/hr       \$9.00/hr<br>total benefits |

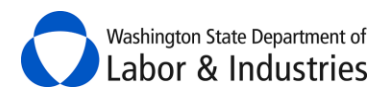

 Verify that all employees that worked during the week are shown under Employees on This Project. Employees shown here have already been selected as working on the project.

If an employee is not shown in this list, see instructions on <u>How Do I Add A New Employee?</u> or

How Do I Choose Existing Employees?

*Important:* Removing employees removes them from the entire project, **NOT** just the week of the report.

**2.** Verify all of the employees' information is correct. If changes need to be made, select **Edit** for the employee, make the changes, and select **Save**.

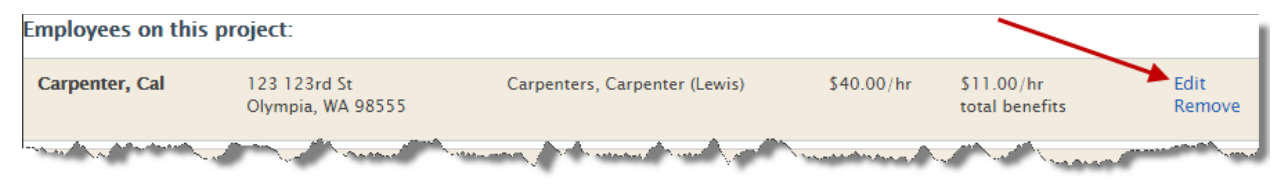

**3.** When all information on this page is correct, select **Next: Enter Hours** to continue to <u>Step 2:</u> <u>Enter hours worked and deductions</u>.

#### Step 2: Enter hours worked and deductions

Step 2 is where you will enter the hours worked by each employee during the selected week for the project. Any deductions, standard and non-standard, will also be added in this step. Your screen should look similar to the following illustration:

| « back to view all certified payroll reports<br>Create Certified Payroll Re<br>Testing Full Certified Payroll (Contract No. Certified Payroll rest) |                                                |                                                                   |                                                     |                                      |  |  |
|----------------------------------------------------------------------------------------------------|------------------------------------------------|-------------------------------------------------------------------|-----------------------------------------------------|--------------------------------------|--|--|
| STEP 1.<br>Add employees<br>and rates of pay                                                                                                    | STEP 2.<br>Enter hours work<br>and deductions  | ced                                                               | STEP 3.<br>Review totals<br>and sign                | >                                    |  |  |
| For the week ending:<br>Hours worked and de                                                                                                    | Saturday, October 3, 2015<br><b>ductions</b> : |                                                                   |                                                     |                                      |  |  |
| Carpenter, Cal<br>< Back to edit employee                                                                                                    | 123 123rd St<br>Edit employee's info.          | <b>Total Hours</b><br>0                                           | Net Pay<br>\$0                                      | Edit hours                           |  |  |
| Carpenter, Art<br>< Back to edit employee                                                                                                    | wage rates, etc.                               | <b>Total Hours</b><br>0                                           | Net Pay<br>Edit hours wor                           | Edit hours                           |  |  |
| <b>Drywall, Dean</b> < Back to edit employee                                                                                                    | 141 Drywall St DW<br>Olympia, WA 98888         | <b>Total Hours</b><br>0                                           | the employee the week.                              | for the Edit hours                   |  |  |
| <b>Drywall, Art</b><br>< Back to edit employee                                                                                                    | 123 12th st ne<br>Olympia, WA 98888            | <b>Total Hours</b><br>0                                           | <b>Net Pay</b><br>\$0                               | Edit hours                           |  |  |
| Painter, Pat<br>< Back to edit employee                                                                                                    | 123 100th St NE<br>Olympia, WA 98888           | Total Hours                                                       | Net Pay                                             | Edit hours                           |  |  |
| Painter, Art<br>< Back to edit employee                                                                                                    | Go back to view reports<br>on the project.     | Go back to edit t<br>employees on the<br>Back to view all reports | the list of<br>e project.<br>Back to edit employees | Go to Step 3.<br>Next: Review totals |  |  |

1. Select **Edit Hours** for an employee. The section will expand to allow input of the employee's hours and deductions. The system automatically calculates the *Total Hours, Rate of Pay* and *Gross Earned* based upon hours entered for the week. Your screen should look similar to the following illustration:

| Carpenter, Cal<br>< Back to edit employee | 123 123<br>Olympia     | 3rd St<br>1, WA 9855 | 5           |             |             |             |             |               |                |                                          | Edit hours      |
|-------------------------------------------|------------------------|----------------------|-------------|-------------|-------------|-------------|-------------|---------------|----------------|------------------------------------------|-----------------|
| Work classification                       | Public hours<br>worked | Sun<br>9/27          | Mon<br>9/28 | Tue<br>9/29 | Wed<br>9/30 | Thu<br>10/1 | Fri<br>10/2 | Sat<br>10/3   | Total<br>hours | Rate of pay                              | Gross<br>earned |
| Carpenters, Carpenter                     | Regular                | hr                   | hr          | hr          | hr          | hr          | hr          | hr            | 0 hr           | \$40.00/hr                               | \$0.00          |
| Lewis                                     | Overtime (1.5x)        | hr                   | hr          | hr          | <b>2</b> )r | hr          | hr          | hr            | 0 hr           | \$60.00/hr                               | \$0.00          |
|                                           | Double time (2x)       | hr                   | hr          | hr          | hr          | hr          | hr          | hr            | 0 hr           | \$80.00/hr                               | \$0.00          |
|                                           |                        |                      |             |             |             |             | Pro         | oject total   | 0 hr           |                                          | \$0.00          |
|                                           |                        |                      |             |             |             |             | (inclu      | ding this pro | <b>8</b>       | G <b>ross payroll</b><br>Il other wages) | \$ 0.00         |
|                                           |                        |                      |             |             |             |             |             |               |                | FICA                                     | S               |
|                                           |                        |                      |             |             |             |             |             |               | 4              | Witholding                               | \$              |
|                                           |                        |                      |             |             |             |             |             |               |                | Add anothe                               | r deduction     |
|                                           |                        |                      |             |             |             |             |             |               | Tota           | d deductions                             | \$0.00          |
|                                           |                        |                      |             |             |             |             |             |               |                | Net pay                                  | \$0.00          |
|                                           |                        |                      |             |             |             |             |             |               |                |                                          | Save            |

- 2. Enter hours worked by the employee on the project for the week.
- **3.** Enter total payroll for the employee to include the project **and** all other wages earned for the week.
- **4.** Enter **all** of the employee's deductions for the week.

Select **+Add Another Deduction** if the employee has more deductions than the required FICA and Federal Withholding Tax.

5. Select Save to save the information, close the section, and move to the next employee or step.

**6.** Repeat *Steps 1-5* for all employees. If an employee did not have any project hours for the week, skip them and move on to the next employee.

**7.** Once all project hours have been entered for the week, select **Next: Review totals** to continue to <u>Step 3: Review totals and sign</u>.

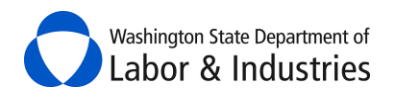

#### Step 3: Review totals and sign

In Step 3, you will review and affirm that all of the information entered for the week is correct.

**1.** Review each employee's payroll information. Scroll down the page to go to the next employee.

| Carpenter, Cal<br>< Back to edit employee hours<br>Work classification | Public Book States States Stat | on<br>/28 | Tue<br>9/29 | Wed<br>9/30 | Thu<br>10/1 | Fri<br>10/2 | Sat<br>10/3  | Collapse<br>inform    | employee<br>nation.                    | s555                         |
|------------------------------------------------------------------------|----------------------------------------------------------------------------------------------------|-----------|-------------|-------------|-------------|-------------|--------------|-----------------------|----------------------------------------|------------------------------|
| Carpenters, Carpenter<br>Lewis                                         | Regular<br>Overtime (1.5x)<br>Double time (2x)                                                                                                    | 8 hr      | 3 hr        | 2 hr        | 4 hr        | 6 hr        |              | 23 hr<br>0 hr<br>0 hr | \$40.00/hr<br>\$60.00/hr<br>\$80.00/hr | \$920.00<br>\$0.00<br>\$0.00 |
|                                                                        |                                                                                                    |           |             |             |             | Р           | roject total | 23 hr                 |                                        | \$920.00                     |
| Gross payroll<br>(including this project and all other wages)          |                                                                                                    |           |             |             | \$1000.00   |             |              |                       |                                        |                              |
|                                                                        |                                                                                                    |           |             |             |             |             |              |                       | FICA                                   | \$50.00                      |
|                                                                        |                                                                                                    |           |             |             |             |             |              |                       | Witholding                             | \$50.00                      |
|                                                                        |                                                                                                    |           |             |             |             |             |              | Total                 | deductions                             | \$100.00                     |
|                                                                        |                                                                                                    |           |             |             |             |             |              |                       | Net pay                                | \$900.00                     |

| 2. Review the Benefits Distribution information to make sure the information is corre | ect. |
|---------------------------------------------------------------------------------------|------|
|---------------------------------------------------------------------------------------|------|

| Work classification                                                                                                    | Pension   | Medical   | Vacation  | Holiday   | Approved<br>apprentice<br>program | Other benefits | Total hourly<br>benefits |
|----------------------------------------------------------------------------------------------------|-----------|-----------|-----------|-----------|-----------------------------------|----------------|--------------------------|
| Carpenter, Cal<br>Carpenters, Carpenter<br>Lewis                                                                                                  | \$4.00/hr | \$4.00/hr | \$2.00/hr | \$1.00/hr | \$0.00/hr                         |                | \$11.00/hr               |
| Carpenter, Art<br>Carpenters, Apprentice<br>Carpenter/Western WA, Step 5<br>Lewis                                                                 | \$2.00/hr | \$4.00/hr | \$2.00/hr | \$1.00/hr | \$0.00/hr                         |                | \$9.00/hr                |
| <b>Drywall, Dean</b><br>Drywall Applicator, Journey Level<br>Lewis                                                                                | \$4.00/hr | \$4.00/hr | \$2.00/hr | \$1.00/hr | \$0.00/hr                         |                | \$11.00/hr               |
| Drywall, Art<br>Drywall Applicator, Apprentice Gypsum<br>Drywall Systems Installer/Western<br>WA/Indentured Prior To 1/1/2010, Step<br>1<br>Lewis | \$2.00/hr | \$3.00/hr | \$2.00/hr | \$0.00/hr | \$0.00/hr                         |                | \$7.00/hr                |
| Painter, Pat<br>Painters, Journey Level<br>Lewis                                                                                                  | \$3.00/hr | \$3.00/hr | \$2.00/hr | \$1.00/hr | \$0.00/hr                         |                | \$9.00/hr                |
| Painter, Art<br>Painters, Apprentice Painter and<br>Decorator,<br>Lewis                                                                           | \$2.00/hr | \$3.00/hr | \$2.00/hr | \$1.00/hr | \$0.00/hr                         |                | \$8.00/hr                |

*Optional:* Input notes about the payroll report in the **Notes regarding this report** section.

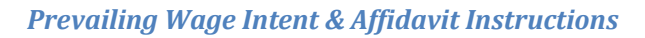

| Yes, I AFFIRM the following:                                                                                                    |
|----------------------------------------------------------------------------------------------------|
| 1. All information contained in this Certified Payroll Report, including any addenda, is correct and complete.                                                                                                    |
| 2. The wage rates for workers, laborers or mechanics as reported above are not less than the applicable wage rates contained in any wage determination related to the contract; and the classifications as reported above for each worker, laborer or mechanic conform with the actual work performed by such worker, laborer or mechanic.                                                                                                    |
| <ol> <li>The payment of usual benefits as listed above have been or will be made to appropriate approved plans, funds or programs for the benefit<br/>of such employees.</li> </ol>                                                                                                    |
| 4. All persons employed on the above-referenced project(s) have been paid the full weekly wages earned, and no rebates have been or will<br>be made either directly or indirectly to or on behalf of the above-named contractor or subcontractor from the weekly wages earned by any<br>person. No deductions, other than those which are legally permissible, have been made by any person either directly or indirectly from the<br>full wages earned. |
| <ol> <li>Any apprentices employed in the above period are duly registered in a bona fide apprenticeship program registered with the Washington<br/>State Apprenticeship and Training Council.</li> </ol>                                                                                                    |
| Falsification of any of the above statements is a violation of RCW 39.12.050 subject to prosecution, sanctions, and penalties.                                                                                                    |
| Type your name: Your job title: 5                                                                                                    |
| Back to view all reports Back to edit employee hours Sign & Submit to 1 & 1                                                                                                    |

3a. If everything is correct, select the checkbox for Yes, I AFFIRM the following.

**3b.** If everything is *not* correct, select **Back to view all reports** at the top or bottom of the page to cancel the report and go back to the *View All Certified Payroll Reports* screen for the project.

4. Enter your name in the box for **Type Your Name**.

Washington State Department of Labor & Industries

**5.** Enter your job title in the box for **Your Job Title**.

**6.** Select **Sign & Submit to L&I** to finish the report. You will be rerouted back to the main certified payroll page for the project.

**7.** A box will appear at the top of the page confirming that the report was submitted. Select **View** to view the report. Select **Download as pdf** to save the report or send to interested parties.

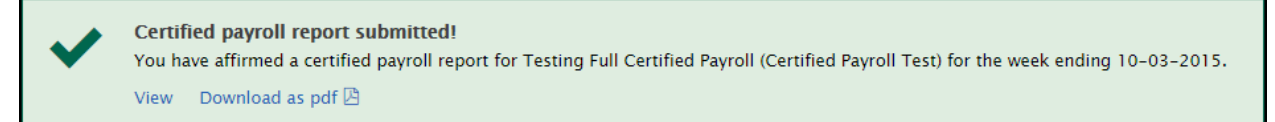

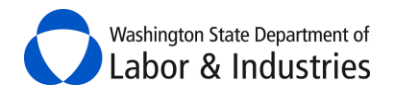

## **Create a No Work Performed Report**

Continuing from <u>Create a Weekly Certified Payroll Report</u>, select **No** and **Confirm**.

|             | and a second second second second second second second second second second second second second second second |   |
|-------------|----------------------------------------------------------------------------------------------------|---|
| Was any wor | k performed this week?                                                                                         | ÷ |
| 🔵 Yes 💿 N   | D                                                                                                    | 1 |
| Confirm     | Cancel                                                                                                    | F |

**1.** A pop-up box will appear. Edit the period of time that no work was performed and/or select **Confirm**.

| <i>Example:</i> If no work was performed from | 9/6/2015 – 9/26/2015, edit the period of |
|-----------------------------------------------|------------------------------------------|
| time.                                         |                                          |

| No work performed               |                                  |
|---------------------------------|----------------------------------|
| Confirm or edit the period of w | eeks that no work was performed: |
| From Sunday:<br>09/06/2015      | To Saturday:<br>09/26/2015       |
|                                 | Cancel Confirm                   |

**2.** Review the Affirm page to make sure that everything is correct for the report.

*Optional:* Input notes about the payroll report in the **Notes regarding this report** section.

| Yes, I AFFIRM the following:                                                                                                    |
|----------------------------------------------------------------------------------------------------|
| 1. All information contained in this Certified Payroll Report, including any addenda, is correct and complete.                                                                                                    |
| <ol><li>The wage rates for workers, laborers or mechanics as reported above are not less than the applicable wage rates contained in any wage<br/>determination related to the contract; and the classifications as reported above for each worker, laborer or mechanic conform with the<br/>actual work performed by such worker, laborer or mechanic.</li></ol>                                                                                        |
| 3. The payment of usual benefits as listed above have been or will be made to appropriate approved plans, funds or programs for the benefit of such employees.                                                                                                    |
| 4. All persons employed on the above-referenced project(s) have been paid the full weekly wages earned, and no rebates have been or will<br>be made either directly or indirectly to or on behalf of the above-named contractor or subcontractor from the weekly wages earned by any<br>person. No deductions, other than those which are legally permissible, have been made by any person either directly or indirectly from the<br>full wages earned. |
| <ol><li>Any apprentices employed in the above period are duly registered in a bona fide apprenticeship program registered with the Washington<br/>State Apprenticeship and Training Council.</li></ol>                                                                                                    |
| Falsification of any of the above statements is a violation of RCW 39.12.050 subject to prosecution, sanctions, and penalties.                                                                                                    |
| Type your name: Your job title: 5                                                                                                    |
| Back to view all reports Back to edit employee hours Sign & Submit to L&I                                                                                                    |

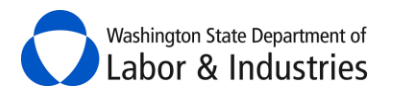

3a. If everything is correct, select the checkbox for Yes, I AFFIRM the following.

**3b.** If everything is *not* correct, select **Back to view all reports** at the top or bottom of the page to cancel the report and go back to the *View All Certified Payroll Reports* screen for the project.

4. Enter your name in the box for **Type Your Name**.

**5.** Enter your job title in the box for **Your Job Title**.

**6.** Select **Sign & Submit to L&I** to finish the report. You will be rerouted back to the main certified payroll page for the project.

**7.** A box will appear at the top of the page confirming that the report was submitted. Select **View** to view the report. Select **Download as pdf** to save the report or send to interested parties.

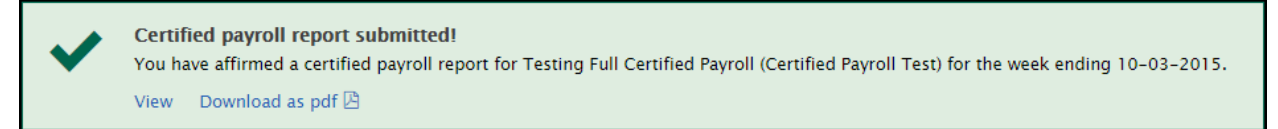

## Add a New Employee to My Certified Payroll Report

When creating a certified payroll report, you can add employees to your account at any time.

**1.** Go to *Step 1* and select **Add a New Employee**. The box will expand for you to enter the employee's information.

| L+ Add a new employee |    |           |                        |
|-----------------------|----|-----------|------------------------|
| First name            | M. | Last name | Social Security Number |

**2.** Enter the employee's personal information.

*Note:* The Social Security Number will show as asterisks once the employee's information is saved.

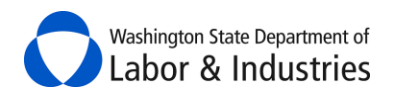

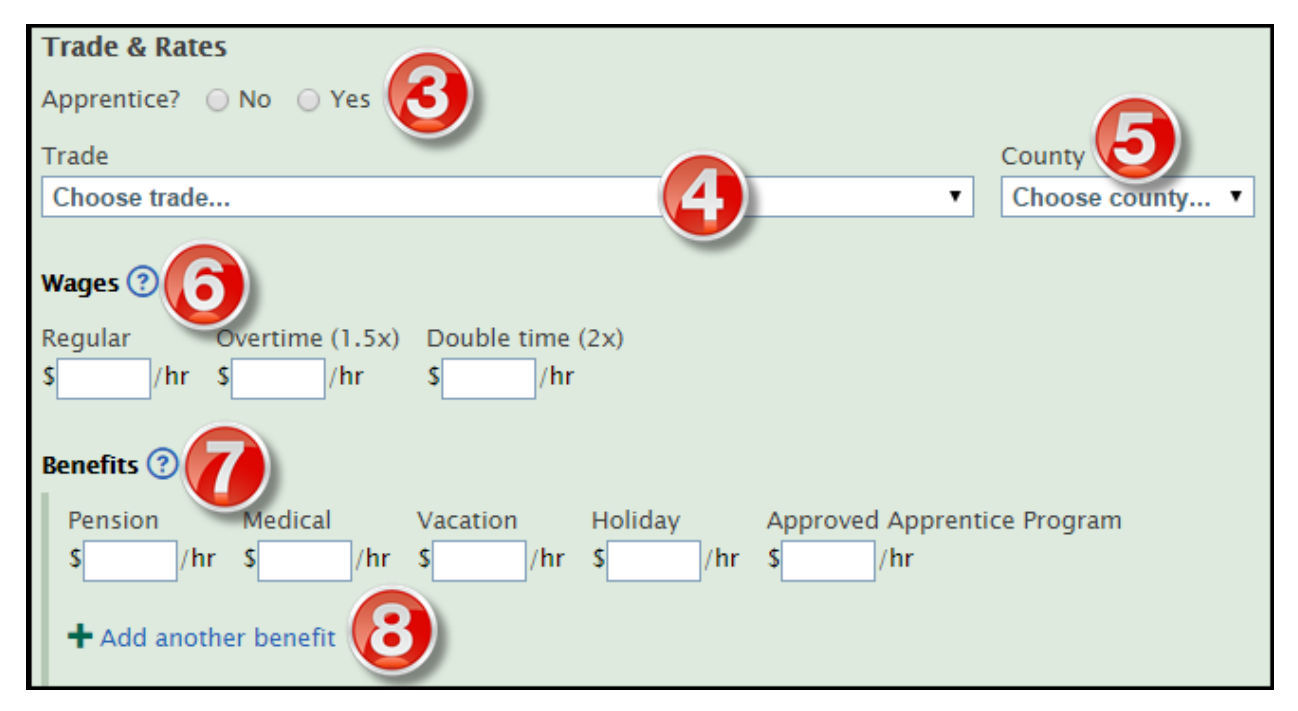

- **3.** Select **Yes** or **No** if the employee is in an approved apprentice program. If **Yes**, two additional fields (State & Apprentice ID) will appear.
- **4.** Choose the type of work the employee performed on the project in the *Trade* dropdown box.
- **5.** Choose the county where the work was performed in the *County* dropdown box.

*Important:* Only counties selected on the intent for the project are available to select in the dropdown box.

**6.** Enter the regular wages for the employee. The system will auto-calculate overtime and double time wages – make sure they are accurate.

| Wages 🕐               |                                              |                                        |
|-----------------------|----------------------------------------------|----------------------------------------|
| Regular<br>\$47.32/hr | Overtime (1.5x)<br>\$ <mark>70.98</mark> /hr | Double time (2x)<br>\$94.64_/hr        |
| We've calculat        | ed your overtime                             | rates. Please check them for accuracy. |

- 7. Enter benefits deducted from the employee's payroll.
- **8.** Select **Add Another Benefit** if the employee receives additional benefits from the ones listed. Enter the benefit information.

As information is entered, the system auto-calculates the minimum wage rate, total benefits, and the total wage entered for the employee.

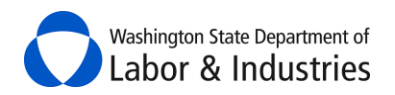

| Trade & Rates                                                                                                    |
|----------------------------------------------------------------------------------------------------|
| Apprentice?   No  Yes                                                                                                    |
| Trade County                                                                                                    |
| Carpenters V Lewis V                                                                                                    |
| Work Classification                                                                                                    |
| Carpenter Minimum Wage                                                                                                    |
| Wages ⑦                                                                                                    |
| Regular         Overtime (1.5x)         Double time (2x)           \$ 47.32 /hr         \$ 70.98 /hr         \$ 94.64 /hr                                             |
| Benefits ③                                                                                                    |
| Pension       Medical       Vacation       Holiday       Approved Apprentice Program         \$       0.86       /hr       \$       0.50       /hr       \$       /hr |
| + Add another benefit Total Wage Entered                                                                                                    |
| Total benefits     Total Benefits       \$4.36/hr     Entered                                                                                                    |
| Entered Wage (Regular + Benefits): \$51.68                                                                                                    |

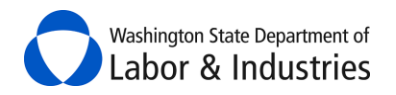

## **Choosing Existing Employees for My Certified Payroll Report**

When creating a certified payroll report, you can add existing employees to the project at any time.

**1.** Go to *Step 1* and select **Choose Existing Employees**. The box will expand for you to search and select the employee(s) already entered on your account and add them to the project.

| L ✓ Choose existing employees |                                        | fel et d'Esclaure       |
|-------------------------------|----------------------------------------|-------------------------|
| First name M. Last name       | Search Reset                           | Selected Employees      |
| Select / deselect all         | Address                                |                         |
| Chips, Ruffle                 | 7563 Potate Dr, Spud, CO 56214         |                         |
| hocolate, Hershevs            | 5867 Nestle Lane, Hershey, PA 12345    |                         |
| LouWhoo, Cindy                | 4756 North Grinch Ave, WhooVille, WY   |                         |
| McGrinchers, Grinch           | 7890 Grinch Mountain Rd, WhooVille,    |                         |
| Rainbow, Skittles             | 4567 Taste the Rainbow Dr, Artificial, |                         |
|                               |                                        |                         |
|                               |                                        |                         |
|                               |                                        |                         |
|                               |                                        |                         |
|                               |                                        | Cancel Choose Employees |
|                               |                                        |                         |
|                               |                                        |                         |

- **2.** Select the checkbox next to employee(s) that have worked on the project. As employees are selected they are moved to the *Selected Employees* box.
- 3. Verify the employee(s) in the *Selected Employees* box are correct.
- 4. Select Choose Employees to add them to the project.
- 5. Added employees will now show in the Employees On This Project section.
- 6. Select Edit for the newly added employee to enter their trades, rates, and benefits for the payroll week.

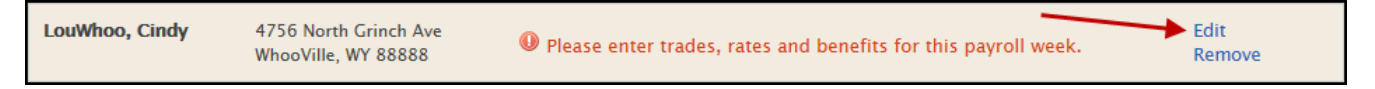

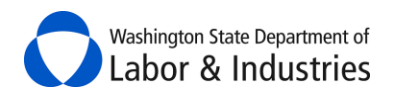

| Trade & Rates                                                                             |
|-------------------------------------------------------------------------------------------|
| Apprentice? ONO OYes                                                                      |
| Trade County 🕑                                                                            |
| Choose trade  Choose county  Choose county                                                |
| Wages ?<br>Regular Overtime (1.5x) Double time (2x)<br>\$ /hr \$ /hr \$ /hr<br>Penefits ? |
|                                                                                           |
| Pension Medical Vacation Holiday Approved Apprentice Program                              |
|                                                                                           |
| + Add another benefit                                                                     |

- **7.** Select **Yes** or **No** if the employee is in an approved apprentice program. If **Yes**, two additional fields (State & Apprentice ID) will appear.
- **8.** Choose the type of work the employee performed on the project in the *Trade* dropdown box.
- **9.** Choose the county where the work was performed in the *County* dropdown box.

*Important:* Only counties selected on the intent for the project are available to select in the dropdown box.

**10.** Enter the regular wages for the employee. The system will auto-calculate overtime and double time wages – make sure they are accurate.

| Wages ?               |                                        |                                        |
|-----------------------|----------------------------------------|----------------------------------------|
| Regular<br>\$47.32/hr | Overtime (1.5x)<br><b>\$ 70.98</b> /hr | Double time (2x)<br>\$94.64/hr         |
| We've calculat        | ted your overtime                      | rates. Please check them for accuracy. |

- **11.** Enter benefits deducted from the employee's payroll.
- **12.** Select **Add Another Benefit** if the employee receives additional benefits from the ones listed. Enter the benefit information.

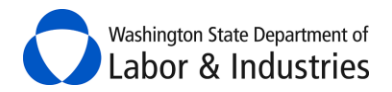

As information is entered, the system will auto-calculate the minimum wage rate, total benefits, and the total wage entered for the employee.

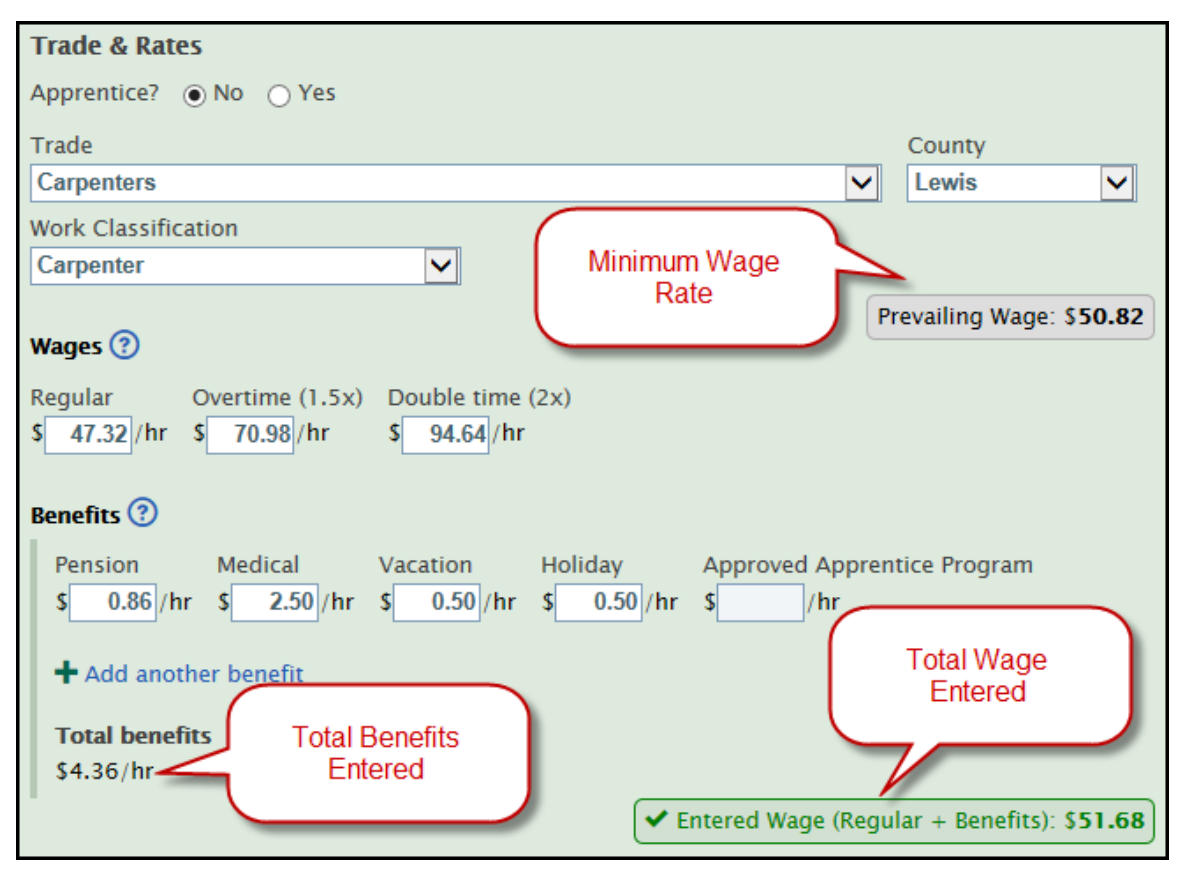

Repeat steps 6 – 12 for each employee added to the project.

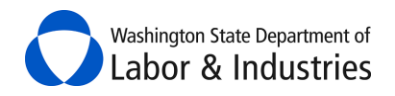

## **View Filed Certified Payroll Reports**

Once reports have been started or submitted for a project, go to <u>My Certified Payroll</u> section and select **View All Reports** under the *Actions* column.

| 123456 | Tower Repairs              | 1/14/2017 View All Reports |  |
|--------|----------------------------|----------------------------|--|
|        | ISLAND COUNTY PUBLIC WORKS | File Certified Payroll     |  |
|        | Contract No: 2017-ABCD     |                            |  |

**1.** The project information is in the top section of the page and all filed reports are in the bottom section. Your screen should look similar to the following illustration:

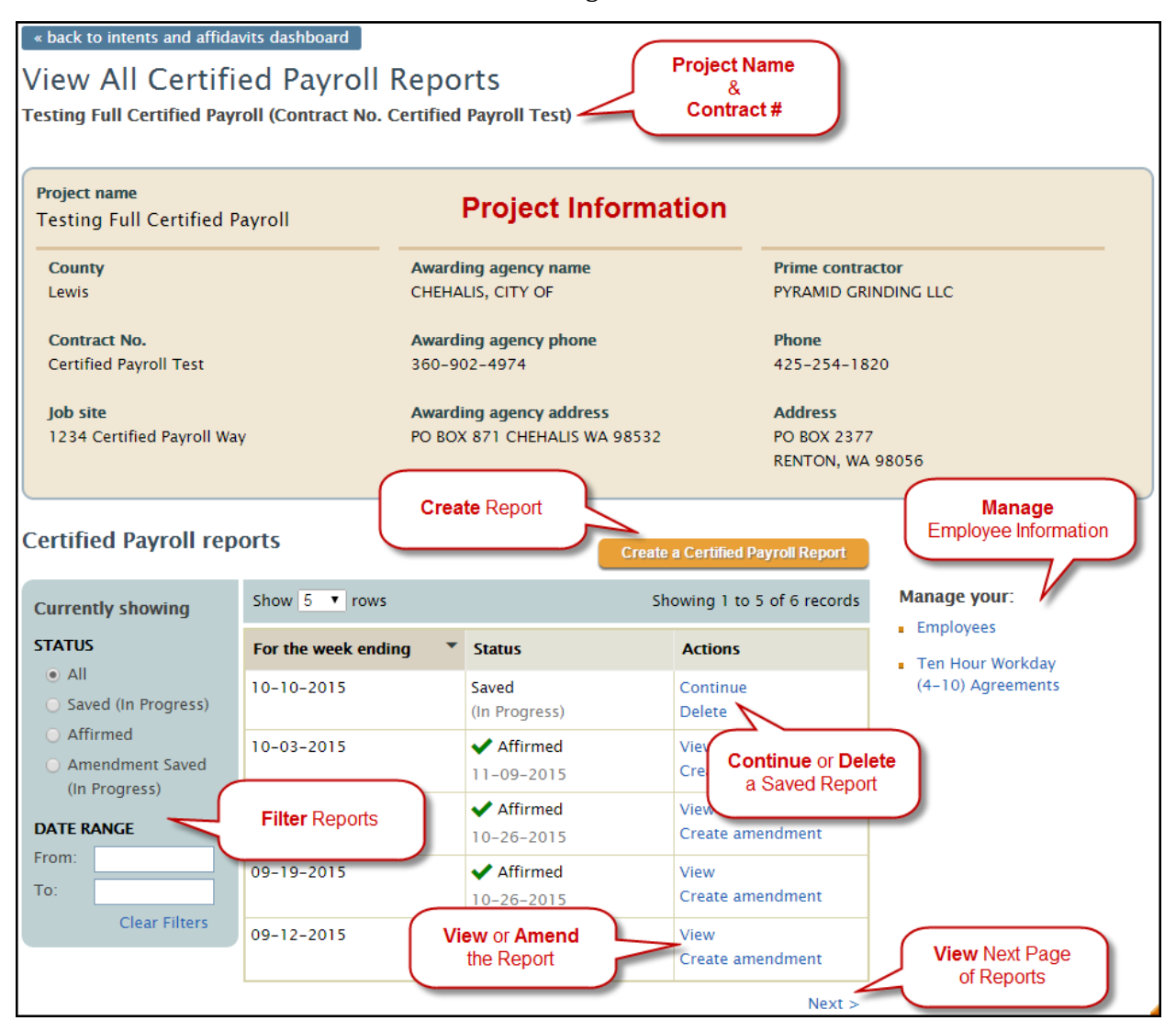

View different sections of this manual for further instructions on the actions available on this page.

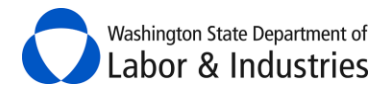

## **Amend a Certified Payroll Report**

- 1. From the View All Certified Payroll Reports page for the project, find the report you need to amend.
- **2.** Select **Create Amendment** in the *Actions* column. This will take you back through the *Step 1, Step 2,* and *Step 3* that is similar to creating a report.

*Note:* Go to <u>Create A Weekly Certified Payroll Report</u> for detailed information on each of these steps.

| For the week ending | Status                   | Actions                  |
|---------------------|--------------------------|--------------------------|
| 06-27-2015          | ✓ Affirmed<br>09-21-2015 | View<br>Create amendment |

**3.** Review *Step 1* to ensure the correct employees are selected for the project. If information is not correct, select **Amend** to edit the employee's information or select **Remove** to remove the employee from the project.

| Carpenter, Cal | 123 123rd St<br>Olympia, WA 98555 | Carpenters, Carpenter (Lewis) | \$40.00/hr | \$11.00/hr<br>total benefits | Amend<br>Remove |
|----------------|-----------------------------------|-------------------------------|------------|------------------------------|-----------------|
|                |                                   |                               |            |                              |                 |

- 4. Select Next: Amend Hours to go to *Step 2*.
- **5.** Review *Step 2* to ensure that the correct hours for each employee were entered for the project. Select **Amend Hours** to edit the employee's hours and/or payroll information.
- 6. Select Next: Review Total to go to Step 3.
- **7.** Review *Step 3* to ensure that the correct employees have the correct hours and payroll information for the week.
- 8. Review *Benefits Distribution* information to make sure the information is correct.
- **9.** Scroll down to **What's the reason for this amendment?** In the box provided, explain why the report was amended.

*Optional:* Input notes about the payroll report in the **Notes regarding this report** section.

- 10a. If everything is correct, select the checkbox for Yes, I AFFIRM the following.
- **10b.** If everything is *not* correct, select **Back to view all reports** at the top or bottom of the page to cancel the report and go back to the *View All Certified Payroll Reports* screen for the project.
- **11.** Enter your name in the box for **Type Your Name**.
- **12.** Enter your job title in the box for **Your Job Title**.

**13.** Select **Sign & Submit to L&I** to finish the report. You will be rerouted back to the main certified payroll page for the project.

**14.** A box will appear at the top of the page confirming that the report was submitted. Select **View** to view the report. Select **Download as pdf** to save the report or send to interested parties.

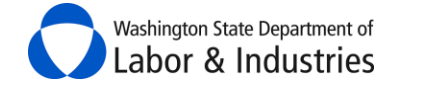

Certified payroll report submitted! You have affirmed a certified payroll report for Testing Full Certified Payroll (Certified Payroll Test) for the week ending 10-03-2015. View Download as pdf 🕒

## Manage My Employees for Certified Payroll Reports

Once reports have been started or submitted for a project, you have the option to manage your employee list. This option allows you to add, delete, or edit employees' information from the main list for your account.

*Important:* To edit an employee's payroll information for the project, go to <u>Step 1:</u> <u>Add employees and rates of pay</u> on the weekly report.

**1.** From the **View All Certified Payroll Reports** page for the project, select **Employees** on the right-hand side, below the project information.

| from the set of the set of the se |                     |                        |                                |                   |  |  |
|----------------------------------------------------------------------------------------------------|---------------------|------------------------|--------------------------------|-------------------|--|--|
| Certified Payroll repo                                                                                                    | orts                | Cre                    | ate a Certified Payroll Report |                   |  |  |
| Currently showing                                                                                                    | Show 5 🗸 rows       |                        | Showing 1 to 4 of 4 records    | Manage your:      |  |  |
| STATUS                                                                                                    | For the week ending | Status                 | Actions                        | Employees         |  |  |
| <ul> <li>All</li> <li>Saved (In Progress)</li> </ul>                                                                                                    | 09-12-2015          | Saved<br>(In Progress) | Continue<br>Delete             | (4–10) Agreements |  |  |
| O Affirmed                                                                                                    | 10-17-2015          | Saved                  | Continue                       |                   |  |  |

**2.** Select **View/Edit** for an employee to edit their information or select **Add Employee** to add an employee to your account.

| Certified Payroll Employee       | es                                           |                             |
|----------------------------------|----------------------------------------------|-----------------------------|
| Manage Employees                 | ( ·                                          | Add an employee to          |
| Employee Last Name Search        | C C                                          | Your account.               |
| Show 10 V rows                   |                                              | Showing 1 to 5 of 5 records |
| Employee                         | Address                                      |                             |
| Chips, Ruffle                    | 7563 Potato Dr<br>Spud, CO 56214             | View/Edit                   |
| Chocolate, Hersheys              | 5867 Nestle Lane<br>Hershey, PA 12345        | View/Edit Edit employee's   |
| LouWhoo, Cindy                   | 4756 North Grinch Ave<br>WhooVille, WY 88888 | View/Edit                   |
| Mcchackers, Grinthand and Annual | RRAD Grinch Mount & Rd                       | 1/ Edit                     |

**3.** Once information is updated or added, select **Save** to save the information and go back to the *Manage Employees* page.

*Note:* The Social Security Number will show as asterisks once the employee's information is saved.

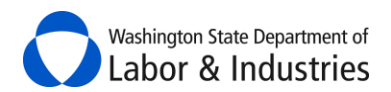

#### Prevailing Wage Intent & Affidavit Instructions

| First name                     | M. Last name                        | Social Security Number                     |
|--------------------------------|-------------------------------------|--------------------------------------------|
| Blitz                          | Seahawk                             | 121-21-2120                                |
| Gender<br>Prefer not to answer | Race, ethnicity or culture<br>Other | United States veteran Prefer not to answer |
| Address                        |                                     |                                            |
| 1212 Beastmode Lane            |                                     |                                            |
|                                |                                     |                                            |
| City                           | State                               | Zip code                                   |
| Seattle                        | Washington                          | ✓ 98888                                    |
|                                |                                     | Cancel Save                                |

## Manage Ten Hour Workday (4-10) Agreements

Agreements with an employee allowing them to work up to 10 hours in a calendar must be kept on file. Once certified payroll reports have been started or submitted for a project, you have the option to manage your agreements.

- 1. From the main page or *View Intent History* page, find the approved intent for the project.
- 2. In the Certified Payroll Actions column, select View All.

| 101111000 78440000 | 8/25/2015 | Approved 🗹 🗖 | View<br>Create Affidav | Create Report<br>View All<br>Manage Access |
|--------------------|-----------|--------------|------------------------|--------------------------------------------|
|--------------------|-----------|--------------|------------------------|--------------------------------------------|

3. Select **Ten Hour Workday (4-10) Agreements** on the right-hand side, below the project information.

| Certified Payroll reports |                     |        |                              |                        |  |
|---------------------------|---------------------|--------|------------------------------|------------------------|--|
|                           |                     | Creat  | e a Certified Payroll Report |                        |  |
| Currently showing         | Show 5 🗸 rows       | S      | howing 1 to 4 of 4 records   | Manage your:           |  |
| STATUS                    | For the week ending | Status | Actions                      | Top Hour Workday       |  |
| All                       | 09-12-2015          | Saved  | Continue                     | (4–10) Agreements      |  |
| Affirmed                  | 10-17-2015          | Saved  | Continue                     | and all a second and a |  |

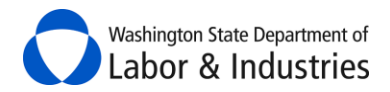

**4.** Select **View** to view previous/existing agreements.

| Certified Payroll 4–10 Agreements                                     |          |                  |                  |        |  |  |
|-----------------------------------------------------------------------|----------|------------------|------------------|--------|--|--|
| Manage Ten Hour Workday (4–10) Agreements                             |          | Upload agreement | Upload 4 10 Agr  | oment  |  |  |
|                                                                       |          |                  | opioza 4-10 Agin | sement |  |  |
| Show 10 🗸 rows                                                        | Sho      | wing 1 to 2 of 2 | records          |        |  |  |
| Agreement                                                             | Comments |                  | Expires          |        |  |  |
| \Ruffle<br>Chips 4–10 Agreement 2014.docx                             |          |                  | 12-31-2015       | View   |  |  |
| Cindy<br>LouWhoo 4-10 Agreement -<br>WhooVille City Project 2014.docx |          |                  |                  | View   |  |  |

#### **Upload 4-10 Agreement**

**1.** From the Manage 4-10 Agreements page, select **Upload 4-10 Agreement** to upload a new agreement. Your screen should look similar to the following illustration:

| Certified Payroll 4–10 Agreements           |        |                 |  |  |
|---------------------------------------------|--------|-----------------|--|--|
| Upload Ten Hour Workday (4–10) Agr          | eement |                 |  |  |
| Upload File                                 | 2      |                 |  |  |
|                                             | Browse |                 |  |  |
| (pdf, doc, or dox format up to 3MB in size) |        |                 |  |  |
| Туре                                        |        | Expires on Date |  |  |
| Choose one                                  |        | mm/dd/yyyy      |  |  |
| Comments                                    | -      | -               |  |  |
| 5                                           |        | Ô               |  |  |
|                                             |        | Cancel          |  |  |

2. Select Browse to browse your files and select the 4-10 agreement you want to upload.

3. Choose the type of agreement you are uploading.

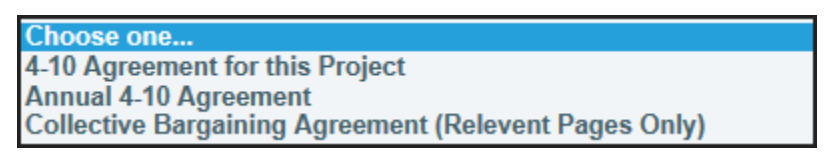

- **4.** Select the date the agreement expires.
- 5. Add notes/comments about the agreement (Optional)
- 6. Select Save to save the agreement and go back to the Manage 4-10 Agreements page.

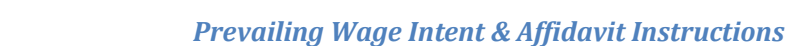

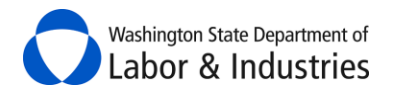

## **Owners with No Employees**

This option is only available when you've added owners to your intent and selected "No" to having employees perform work on the project.

**1.** Once your intent has an **Approved** status for the project, go to **My Intents & Affidavits** and select **File Certified Payroll** under the *Related Forms & Actions* column.

| Intent | Tower Dock Replacement     | 2/2/2017 | Approved 📂 File Certified Payroll |     |
|--------|----------------------------|----------|-----------------------------------|-----|
| 654321 | ISLAND COUNTY PUBLIC WORKS |          | View Affidavit 456789 (Approve    | ed) |
|        | Contract No: 2016-XYZ      | -        | File New Affidavit                |     |

- 2. Select Download the paper form for this project.
- 3. Print the form.
- 4. Select Upload Report.
- **5**. Select the week ending date.
- 6. Identify if any work was performed during the week selected.

#### 7. Select Confirm.

Choose from the options below to continue instructions.

#### Yes: Work was performed

**1.** Complete the printed form with the owners' information that worked on the project during the week and sign. Scan the form and save it to your computer.

- **2.** Select **Choose File** and find the form from Step 1.
- 3. Select Open and then select Upload.

#### No: Work was not performed

- **1.** Select the date range for the weeks no work was performed.
- 2. Select Confirm.
- 3. Review and affirm the report.
- 4. Select Sign & Submit to L&I.

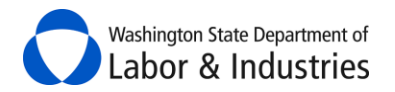

## **Submit Certified Payroll Reports to Interested Parties**

#### Submit Report(s) to the Awarding Agency, Prime Contractor, and L&I

As soon as a weekly report is affirmed, the awarding agency, prime contractor, and L&I can view the report within their online systems with L&I. If the awarding agency or prime contractor has not set up their account, follow the instructions in the next section on how to submit the report to them.

#### Submit Report to Other Interested Parties

You will need to download a PDF copy of each weekly report to submit them to interested parties. There are two ways to access a PDF copy of weekly reports:

**1.** Once the weekly report is filed, a box will appear at the top of the page confirming that the report was submitted. Select **Download as pdf** to view and download a copy that can be emailed to the requesting party.

| ~ | <b>Certif</b><br>You ha | <b>ied payroll report submitted!</b><br>ave affirmed a certified payroll report for Testing Full Certified Payroll (Certified Payroll Test) for the week ending 10-03-2015. |
|---|-------------------------|----------------------------------------------------------------------------------------------------|
|   | View                    | Download as pdf 🕒                                                                                                    |

**2.** From the **View All Certified Payroll Reports** page for the project, find the report you need to send to the requesting party.

**2a.** Select **View** in the *Actions* column.

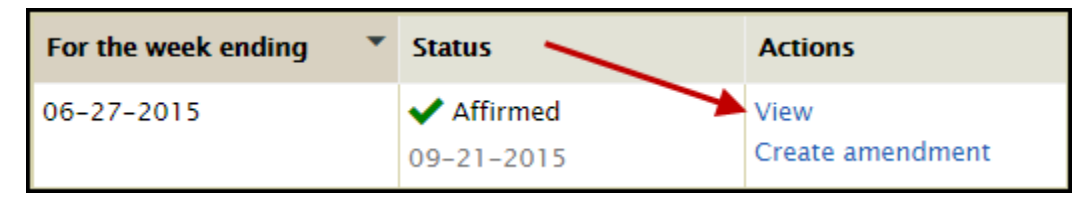

**2b.** Select the **PDF** icon in the top right-hand of the page to view and download a copy that can be emailed to the requesting party.

| View Certified Payroll Report                                        |                                     |
|----------------------------------------------------------------------|-------------------------------------|
| Testing Full Certified Payroll (Contract No. Certified Payroll Test) | PDF 🕒                               |
| Project.come.acchine.acchine.                                        | Marthan martin and some of some for |

## **Social Security Number on Certified Payroll Reports**

To protect the employee's personal information, their Social Security Number will not be visible once entered and saved in our system. Asterisks will replace the numbers wherever the SSN is displayed. If you think the SSN was inputted incorrectly, you will need to re-input the entire SSN to make sure it is correct in the system.

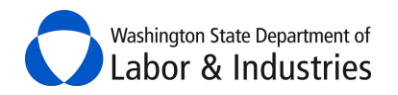

## View My Subcontractor's Certified Payroll Reports - Prime Contractors Only

This function allows prime contractors to easily review the reports filed by their subcontractors. Awarding agencies using L&I's *Awarding Agency Portal* also have this same view.

*Important:* You still need to validate the payroll information meets the minimum requirements for prevailing wage. Our system provides validation but allows contractors to enter information that may not meet the minimum requirements.

Once a contractor has submitted their weekly report it will be available in the *Project Structure* ready for your review.

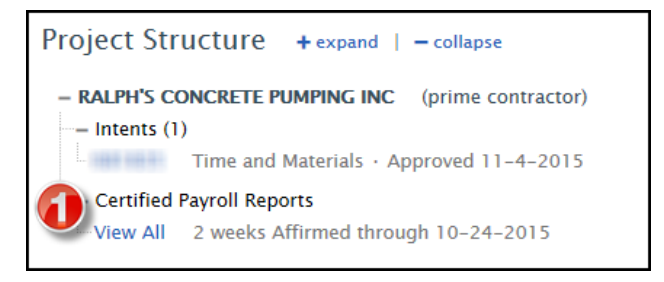

**1.** Select **View All** to view reports submitted for the project by the contractor.

The *Project Structure* will hide to reveal the list of reports filed by the contractor.

| Project Structure 🔨 | Certified Payroll Re<br>Contractor: RALPH'S CO<br>Intent: 681835 | ports<br>NCRETE PUMPING INC (pr | ime contractor)            |                        | Close 😒 |
|---------------------|------------------------------------------------------------------|---------------------------------|----------------------------|------------------------|---------|
| Γ                   | Currently showing                                                | • Previous Show 5 V rows        | s Showing reco             | rds 1 to 2 of 2 Next ► |         |
|                     | STATUS                                                           | For the week ending             | Status                     | Actions                |         |
|                     | DATE RANGE                                                       | 10-24-2015                      | Affirmed Amended 11-4-2015 | View                   |         |
|                     | From: To:                                                        | 10-17-2015                      | Affirmed Amended 11-4-2015 | View                   |         |
|                     | Clear Filters                                                    |                                 |                            |                        |         |

- 2. Select Close to close the Certified Payroll Reports view and go back to the Project Structure.
- **3.** Filter reports by date range.

**4.** Select **View** to view the reports. If the report was amended, a pop-up box will appear allowing you to choose which version of the report you want to review.

| View current amended report:<br>Amended on 11/4/2015 at 6:55 am |
|-----------------------------------------------------------------|
| <b>History:</b><br>Submitted on 11/4/2015 at 6:52 am            |
| Close                                                           |

The report will open up to show you all payroll information for each employee. Your screen should look similar to the following illustration:

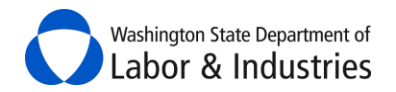

| Certified Payroll I                | Report                 |              |               |                                  |                                   |                |              |               |                  |                                   | Close 😣         |
|------------------------------------|------------------------|--------------|---------------|----------------------------------|-----------------------------------|----------------|--------------|---------------|------------------|-----------------------------------|-----------------|
| Contractor: RALPH'S CON<br>Intent: | ICRETE PUMPING INC     | (prime co    | ntra S<br>(if | elect the<br>want to<br>there ar | e report y<br>o review<br>e amend | ou<br>ls).     |              | ſ             | Downlo           | oad report                        | PDF 🖉           |
| For the week ending:               | Saturday, October 24   | 1, 2015      |               | $\overline{\mathcal{V}}$         |                                   |                |              |               |                  |                                   |                 |
| Now viewing: Current rep           | oort (Affirmed on 11/4 | 2015 at 6:   | 55 am)        | 1                                | $\checkmark$                      |                |              |               |                  |                                   |                 |
| Barnes, E                          |                        |              |               |                                  |                                   |                |              | () Meaning    | Collaps<br>infor | e employee<br>mation              |                 |
| Work classification                | Public hours<br>worked | Sun<br>10/18 | Mon<br>10/19  | Tue<br>10/20                     | Wed<br>10/21                      | Thu<br>10/22   | Fri<br>10/23 | Sat<br>10/24  | Total<br>hours   | Rate of pay                       | Gross<br>earned |
| Truck Drivers, Asphalt             | Regular                |              | 10 hr         | 10 hr                            | 10 hr                             | 10 hr          |              |               | 40 hr            | \$19.45/hr                        | \$778.00        |
| Mix<br>Yakima                      | Overtime (1.5x)        |              |               |                                  |                                   |                |              |               | 0 hr             | \$29.17/hr                        | \$0.00          |
| Takina                             | Double time (2x)       |              |               |                                  |                                   |                |              |               | 0 hr             | \$38.90/hr                        | \$0.00          |
|                                    |                        |              |               |                                  |                                   |                | Pr           | oject total   | 40 hr            |                                   | \$778.00        |
|                                    |                        |              |               |                                  |                                   |                | (inclu       | uding this pr | oject and a      | Gross payroll<br>Ill other wages) | \$900.00        |
|                                    |                        |              |               |                                  |                                   |                |              |               |                  | FICA                              |                 |
|                                    |                        |              |               |                                  |                                   |                |              |               |                  | Witholding                        |                 |
|                                    |                        |              |               |                                  |                                   |                |              |               | Tota             | al deductions                     | \$0.00          |
|                                    |                        |              |               |                                  |                                   |                |              |               |                  | Net pay                           | \$900.00        |
| Bowles, M                          |                        |              |               |                                  | , diamite da                      | March Annual A |              |               |                  |                                   |                 |

**5.** Scroll down the page to review each employee's payroll information.

6. Scroll to the *Benefits Distribution* information to review.

| Benefits distribution                                                                                          |           |           |           |           |                                   |                |                          |
|----------------------------------------------------------------------------------------------------|-----------|-----------|-----------|-----------|-----------------------------------|----------------|--------------------------|
| Work classification                                                                                            | Pension   | Medical   | Vacation  | Holiday   | Approved<br>apprentice<br>program | Other benefits | Total hourly<br>benefits |
| <b>Barnes, Eric D</b><br>Truck Drivers, Asphalt Mix<br>Yakima                                                  | \$0.00/hr | \$0.00/hr | \$0.00/hr | \$0.00/hr | \$0.00/hr                         |                | \$0.00/hr                |
| <b>Bowles, Michael D</b><br>Truck Drivers, Asphalt Mix<br>Yakima                                               | \$0.00/hr | \$0.00/hr | \$0.00/hr | \$0.00/hr | \$0.00/hr                         |                | \$0.00/hr                |
| Cervantes, Julian<br>Elevator Constructors, Apprentice<br>Elevator Constructor Mechanic,<br>Yakima             | \$0.00/hr | \$0.00/hr | \$0.00/hr | \$0.00/hr | \$0.50/hr                         |                | \$0.50/hr                |
| <b>Cervantes, J M</b><br>Truck Drivers, Apprentice E. WA-690<br>(Truck Driver/Pasco Region Group 4),<br>Yakima | \$2.00/hr | \$0.00/hr | \$0.00/hr | \$0.00/hr | \$5.00/hr                         |                | \$7.00/hr                |

**7.** If the report was amended, *What's the reason for this amendment?* section will be available with notes explaining why it was amended.

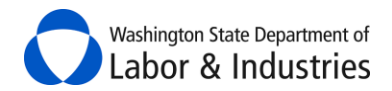

| What's the reason for this amendment? |   |
|---------------------------------------|---|
| missed apprentice hours               | ^ |
|                                       |   |

#### **8.** At the bottom of the page is the *Affirmation* that includes who filed the report and their title.

| <br>_    |                                                                                                    |
|----------|----------------------------------------------------------------------------------------------------|
| <b>~</b> | Yes, I AFFIRM the following:                                                                                                    |
| 1.       | All information contained in this Certified Payroll Report, including any addenda, is correct and complete.                                                                                                    |
| 2.       | The wage rates for workers, laborers or mechanics as reported above are not less than the applicable wage rates contained in any wage determination related to the contract; and the classifications as reported above for each worker, laborer or mechanic conform with the actual work performed by such worker, laborer or mechanic.                                                                                                    |
| 3.       | The payment of usual benefits as listed above have been or will be made to appropriate approved plans, funds or programs for the benefit of such employees.                                                                                                    |
| 4.       | All persons employed on the above-referenced project(s) have been paid the full weekly wages earned, and no rebates have been or will<br>be made either directly or indirectly to or on behalf of the above-named contractor or subcontractor from the weekly wages earned by any<br>person. No deductions, other than those which are legally permissible, have been made by any person either directly or indirectly from the<br>full wages earned. |
| 5.       | Any apprentices employed in the above period are duly registered in a bona fide apprenticeship program registered with the Washington State Apprenticeship and Training Council.                                                                                                    |
| Fal      | sification of any of the above statements is a violati 😮 W 39.12.050 subject to prosecution, sanctions, and penalties.                                                                                                    |
| Aff      | firmed by Ralph (owner) on 11/4/2015 6:55:10 AM.                                                                                                    |
|          | Back to view all reports                                                                                                    |

9. Select **Back to view all reports** to exit the weekly report.

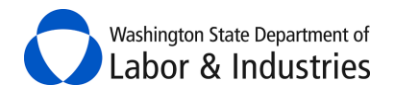

## **Request Certified Payroll Reports from Subcontractors –** *Prime Contractors Only*

As of February 9, 2017, prime contractors may request certified payroll reports from any contractor on their projects. Once submitted, the contractor will receive an email notification navigating them to their online system to file the certified payroll reports in order to satisfy your request. Once the contractor has filed all of the requested reports, you will receive an email notification alerting you that your request has been satisfied.

# *Important:* Contractors are not required to file certified payroll reports online and may still submit their reports directly to you via paper, email, etc.

From the <u>Project Structure</u>, the option to request certified payroll reports has been added for any contractor with a filed intent on the project.

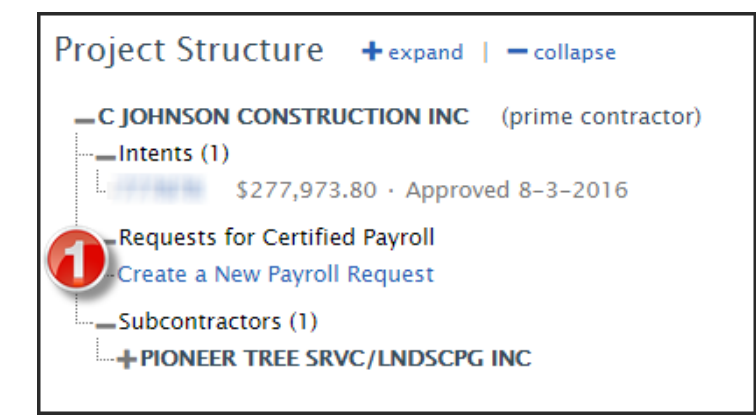

- 1. Select Create a New Payroll Request.
- 2. A pop-up box will appear. Input the dates of your request and select **Submit Request**.

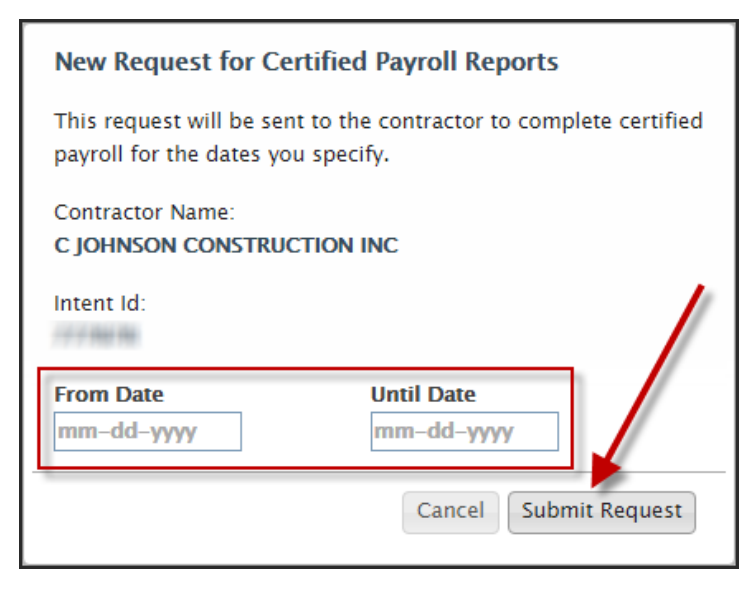

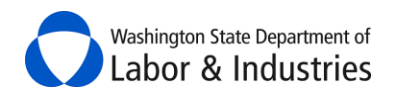

## **View Requests for Certified Payroll Reports –** *Prime Contractors Only*

Any requests for certified payroll reports made by you, the awarding agency, or L&I will appear under the <u>Project Structure</u>. As the prime contractor, you have access to view all requests you have made in addition to requests made by the awarding agency and L&I.

#### 1. Select View Requests.

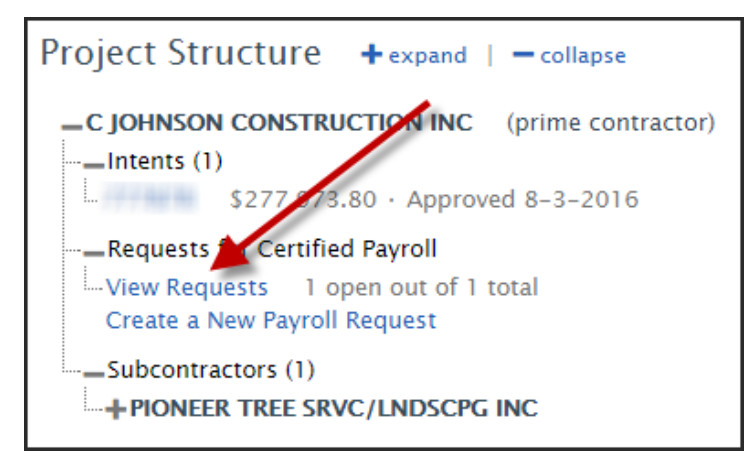

**2.** The *Project Structure* will hide to reveal the list of certified payroll reports filed by the contractor and any pending requests. Select **View or Update Request** to view additional details about the request.

| Requests for Ce                   | Create a New Request                               |              |               |                      |  |
|-----------------------------------|----------------------------------------------------|--------------|---------------|----------------------|--|
| Requests made to (<br>For Intent: |                                                    |              |               |                      |  |
| Requested By                      | Requested By Payroll Period Status Request Date Ac |              |               |                      |  |
|                                   | 10-1-2016 to 1-1-2017                              | Not Reported | 1-28-2017 Vie | ew or Update Request |  |

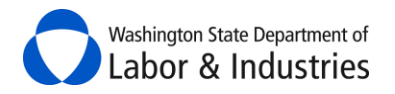

## Satisfy My Requests for Certified Payroll Reports - Prime Contractors Only

You may satisfy your online requests for certified payroll in instances where your subcontractor submits them to you via paper, email, etc.

- **1.** Follow the steps above for viewing requests for certified payroll reports.
- **2.** Once you've selected **View or Update Request**, a pop-up will appear showing the details of the request.

| Request for Certified Payroll Reports           |                                 |  |  |  |  |
|-------------------------------------------------|---------------------------------|--|--|--|--|
| Requested By on 1–28–2017                       | Status<br>Not Reported          |  |  |  |  |
| Pay Period<br>10–1–2016 to 1–1–2017             | Due Date<br>2-7-2017            |  |  |  |  |
| Certified Payroll Reports Matching this Request |                                 |  |  |  |  |
| No records                                      |                                 |  |  |  |  |
| All certified payroll reports for this requ     | lest have been received.        |  |  |  |  |
|                                                 | Cancel Mark Request as Complete |  |  |  |  |

- 3. Select the check box indicating all certified payroll reports for the request have been received.
- 4. Select Mark Request as Complete.

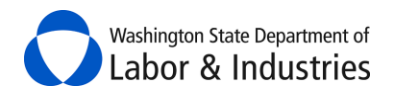

## **Manage PWIA Access**

When you have multiple users linked to your business in *PWIA*, each of you start off with only being able to view your own filed intents, affidavits, and certified payroll reports. In order for other users to see any items you have filed, you will need to grant them access.

1. Select Manage PWIA Access at the top of the main dashboard page.

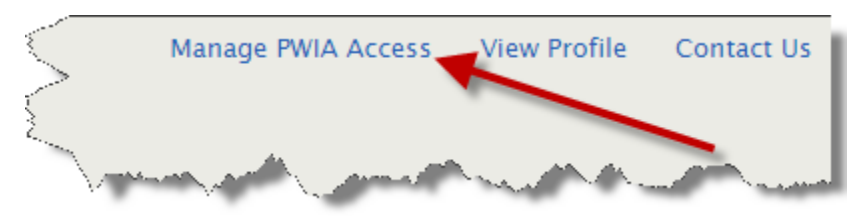

**2.** Select which users you want to grant access to view your intents, affidavits, or certified payroll reports and/or gain access to view intents and affidavits filed by another user.

*Important:* Only other users can grant you access to view their certified payroll reports filed online.

| Name            | Company Name     | Who can view the<br>intents & affidavits I<br>filed | I can view the<br>intents & affidavits<br>filed by | Who can view the<br>certified payroll<br>reports I filed | I can view the<br>certified payroll<br>reports filed by                                                                                                    |
|-----------------|------------------|-----------------------------------------------------|----------------------------------------------------|----------------------------------------------------------|----------------------------------------------------------------------------------------------------|
| Fred Weasley    | Anderson Masonry |                                                     |                                                    |                                                          | ✓                                                                                                    |
| Princess Leia   | ANDERSON MASONRY |                                                     |                                                    |                                                          |                                                                                                    |
| Sheev Palpatine | Anderson Masonry |                                                     |                                                    |                                                          |                                                                                                    |
| Zorra Zabawski  | Anderson Masonry |                                                     |                                                    |                                                          | <ul> <li>Image: A start of the start of the start of</li></ul> |

3. Select **Save** to save your selections and return to the main dashboard page.

*Important:* Both you and the other user(s) will receive an email summarizing the change in accesses.